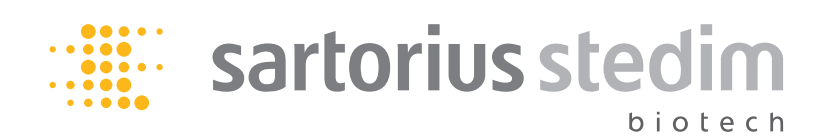

Brugsvejledning

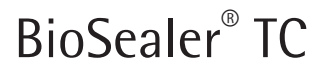

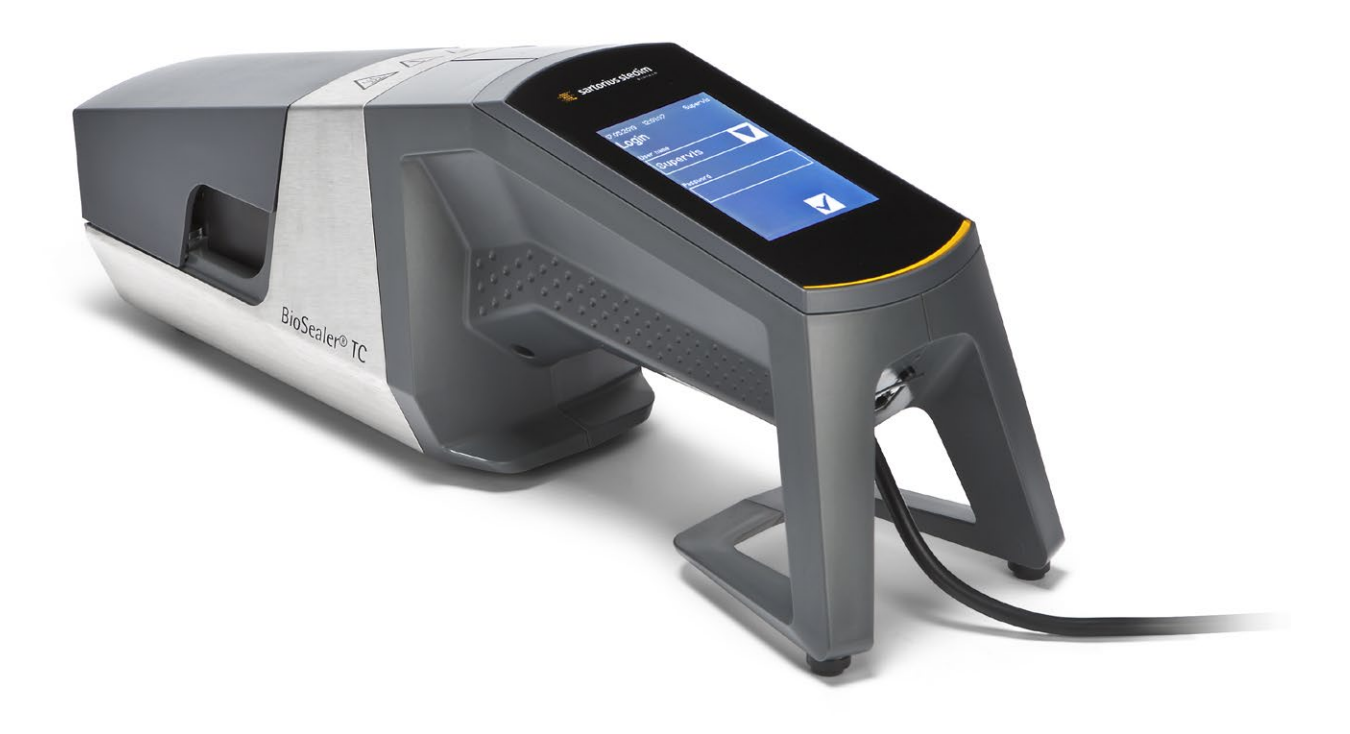

2486866-009-00

# Sikkerhedstekniske informationer til brugeren

Denne beskrivelse indeholder de nødvendige informationer til korrekt anvendelse af det produkt, der er beskrevet her. Den er beregnet til teknisk kvalificerede medarbejdere.

Kvalificerede medarbejdere er personer, som den ansvarlige for systemsikkerhed på baggrund af deres uddannelse, erfaring og undervisning samt deres viden om relevante standarder, specifikationer, ulykkesforebyggende forskrifter og anvendelsesforhold har udpeget til at udføre det nødvendige arbejde, idet de kan genkende og undgå mulige farer i den forbindelse.

# Ændringsoversigt

| Ny dokumentversion                                           | Ændring                                             |
|--------------------------------------------------------------|-----------------------------------------------------|
| 00.000.000 Dokument oprettet (kopieret af BWTC) den 24.04.20 |                                                     |
| 00.001.000                                                   | Første kladde for frigivelse af prototyper          |
| 00.001.001                                                   | Kladde tilpasset til prototype 2, test af beta-site |
| 01.000.000                                                   | TÜV Süd-certificering                               |
| 07.06.2019                                                   | Frigivelse til Marcom                               |

# Indhold

| 1 | Om                    | dette dokument 4                          |  |  |  |
|---|-----------------------|-------------------------------------------|--|--|--|
|   | 1.1                   | Anvendte symboler 4                       |  |  |  |
|   |                       | 1.1.1 Andre symboler 4                    |  |  |  |
| 2 | Fare                  | coplysninger                              |  |  |  |
| 3 | Generelle oplysninger |                                           |  |  |  |
|   | 3.1                   | Ansvarsfraskrivelse                       |  |  |  |
| 4 | Indl                  | edning                                    |  |  |  |
|   | 4.1                   | Karakteristika                            |  |  |  |
|   | 4.2                   | Sikkerhed                                 |  |  |  |
|   | 4.3                   | Begrænsninger                             |  |  |  |
|   | 4.4                   | Funktion                                  |  |  |  |
|   | 4.5                   | Blokeret apparat                          |  |  |  |
|   | 4.6                   | Rengøringsveiledning                      |  |  |  |
|   | 4.7                   | Dekontamination                           |  |  |  |
|   | 4.8                   | Bæreoplysninger 11                        |  |  |  |
| Б | One                   | tavt 10                                   |  |  |  |
| 5 | 5 1                   | laveringsomfang 12                        |  |  |  |
|   | ວ.1<br>ເວ             | Levennysonnany                            |  |  |  |
|   | 5.Z                   | Samling 12                                |  |  |  |
|   | 5.5<br>E /            | Jogin 12                                  |  |  |  |
|   | 5.4<br>5.5            | Vedligeholdelse 13                        |  |  |  |
|   | 5.5                   | Andring of indstillinger                  |  |  |  |
|   | 5.7                   | Initialisering af akser                   |  |  |  |
| _ | _                     |                                           |  |  |  |
| 6 | Fors                  | eglingsproces                             |  |  |  |
|   | 6.1                   | Sæt slangen i, og luk dækslet 14          |  |  |  |
|   | 6.2                   | Iryktase                                  |  |  |  |
|   | 6.3                   | Indstilling af klemmer 16                 |  |  |  |
|   | 6.4                   | Forseglingsproces                         |  |  |  |
|   | 6.5                   | Forseglings-logskærm (ekstraudstyr)       |  |  |  |
|   | 6.6                   | Fjern slangen 17                          |  |  |  |
|   | 6.7                   | Visuelt eftersyn af forsegling            |  |  |  |
|   | 6.8                   | Kiemmer (artagning) 18                    |  |  |  |
| 7 | Bru                   | gerinterface                              |  |  |  |
|   | 7.1                   | Gensidig udelukkelse 19                   |  |  |  |
|   | 7.2                   | Touch-skærm 20                            |  |  |  |
|   |                       | 7.2.1 Menutræ 20                          |  |  |  |
|   |                       | 7.2.2 Symboloversigt 22                   |  |  |  |
|   |                       | 7.2.3 Betjeningselementer 23              |  |  |  |
|   |                       | 7.2.4 Bruger-login/-logout                |  |  |  |
|   |                       | 7.2.5 Dato og klokkeslæt 25               |  |  |  |
|   |                       | 7.2.6 Language 25                         |  |  |  |
|   |                       | 7.2.7 Slange                              |  |  |  |
|   |                       | 7.2.8 Nulstilling af netværksparametre 26 |  |  |  |
|   |                       | 7.2.9 Brugeradministration 27             |  |  |  |
|   |                       | 7.2.10 Log                                |  |  |  |
|   |                       | 7.2.11 Info                               |  |  |  |

|    | 7.3                                                  | Browser       30         7.3.1       Tilslutning       30         7.3.2       Menutræ       30         7.3.3       Betjeningselementer       31         7.3.4       Browserens udseende       31         7.3.5       General parameters       32         7.3.6       Bruger-login/-out       33         7.3.7       User Management       34         7.3.8       Info.       34         7.3.9       Log       35         7.3.10       Dato og klokkeslæt       35 |
|----|------------------------------------------------------|----------------------------------------------------------------------------------------------------|
| 8  | Kørs<br>8.1<br>8.2<br>8.3<br>8.4<br>8.5              | er                                                                                                    |
| 9  | <b>Log</b><br>9.1                                    |                                                                                                    |
| 10 | Bru                                                  | ergrupper og brugergrænseflader 40                                                                                                    |
| 11 | Betj<br>11.1<br>11.2<br>11.3<br>11.4<br>11.5<br>11.6 | eningsproblemer                                                                                                    |
| 12 | Fejl                                                 | apporter og advarsler 43                                                                                                    |
| 13 | <b>Bor</b><br>13.1<br>13.2<br>13.3                   | skaffelse44Oplysninger om dekontamination44Afmontering44Bortskaffelse af apparatet og delene4513.3.1Oplysninger om bortskaffelse4513.3.2Bortskaffelse45                                                                                                    |
| 14 | <b>Teki</b><br>14.1<br>14.2<br>14.3                  | iske data                                                                                                    |
| 15 | <b>Bila</b><br>15.1<br>15.2                          | 48<br>Copyright                                                                                                    |

# 1 Om dette dokument

Dette dokument er beregnet til brugere af BioSealer<sup>®</sup> TC fra brugergruppen "Supervisor" og "Operatør".

## 1.1 Anvendte symboler

## **ADVARSEL**

Angiver en fare, der kan medføre livsfare eller fare for alvorlige kvæstelser, hvis den ikke undgås.

#### A FORSIGTIG

Angiver en fare, der kan medføre moderate eller mindre kvæstelser, hvis den ikke undgås.

#### OBS

Angiver en fare, der kan medføre materielle skader, hvis den ikke undgås.

#### 1.1.1 Andre symboler

- ▶ Påkrævet handling: Beskriver handlinger der skal udføres.
- ▷ Resultat: Beskriver resultatet af de udførte handlinger.
- ✓ OK, som det skal være. BioSealer<sup>®</sup> må anvendes således.
- ✗ Ikke OK, skal ændres | rettes! BioSealer<sup>®</sup> må ikke anvendes således!

# 2 Fareoplysninger

De følgende informationer skal sikre operatørernes personlige sikkerhed og sikkerheden for det beskrevne produkt.

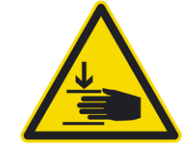

#### Advarsel om håndskader

Grib aldrig ind i åbninger, når apparatet er i drift. Manglende overholdelse af anvisningerne kan medføre alvorlige personskader.

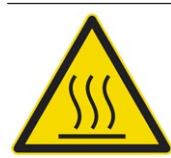

#### Advarsel om varm overflade

Inden i apparatet kan overfladen være varm og medføre forbrændinger | skader. Rør ikke ved disse overflader. Apparatet skal først køle af inden vedligeholdelse | rengøring.

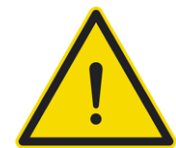

#### Frakobl strømmen

For at koble BioSealer<sup>®</sup> TC fra strømmen skal du slukke for apparatet og trække kablet på BioSealer<sup>®</sup> TC ud af stikkontakten. Der skal altid være fri adgang til stikkontakten.

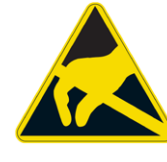

#### Elektrostatisk følsomme enheder (ESD)

Jordingsbånd, jordmåtter og værktøj med afledende greb anvendes til at jorde personer og udføre potentialudlignet svejsning samt for at forhindre elektrostatiske udladninger. Dette er altid en nødvendig sikkerhedsforanstaltning ved håndtering eller montering af elektronik eller elektroniske komponenter.

#### ADVARSEL

- Jordlederforbindelser skal være i perfekt stand (tilkobling af strømforsyning).
- Apparatet er ikke beregnet til brug i/med eksplosive atmosfærer.
- Manglende overholdelse af anvisningerne i producentens vejledning kan medføre upålidelig drift, farlige situationer og forringet sikkerhed.

# ▲ FORSIGTIG

- ▶ Kobl apparatet fra strømkilden inden rengøring. Apparatet må aldrig åbnes!
- > Apparatet er kun beregnet til brug af teknisk kvalificerede medarbejdere!

#### OBS

- Følg de ulykkesforebyggende forskrifter og sikkerhedsbestemmelser, der gælder for den specifikke applikation.
- Under forseglingsprocessen må slangerne ikke være under tryk. Følg omhyggeligt anvisningerne på skærmen for at undgå problemer på grund af overtryk. Læs det relevante kapitel "6 Forseglingsproces", side 14.
- En afbrydelse i svejseprocessens kritiske fase kan medføre et problem og skal undgås. Apparatet vil prøve at begrænse skaden. Sørg for at følge betjeningsanvisningerne. Læs det relevante kapitel "8.3 Strømafbrydelse", side 36.
- I tilfælde af en ulykke skal apparatet skal rengøres og indleves til kontrol hos en autoriseret ekspert.
- > Apparatet skal dekontamineres, før det sendes til leverandøren eller producenten.

#### OBS

- Da BioSealer<sup>®</sup> TC er beregnet til brug som håndholdt enhed, skal operatøren bruge sikkerhedssko for at forhindre skader, hvis apparatet falder ned.
- Vær opmærksom på, at mikroskopiske eller makroskopiske partikler | væsker i slangerne kan slippe ud i omgivelserne under forseglingsprocessen eller efter adskillelsen.
- Kontrollér før opstart, om apparatets nominelle spænding svarer til den lokale netspænding.
- Apparatet er konstrueret til laboratoriebrug og skal beskyttes mod enhver form for væske eller damp.
- ► Apparatet kan anvendes ved en temperatur mellem +5 °C og +40 °C. Forseglingsparametrene er kun egnede til anvendelse ved rumtemperatur.
- ▶ Den optimale relative luftfugtighed er 60 %.
- Apparatet er programmeret med standardparametersæt til forsegling af TuFlux<sup>®</sup> TPE, C-Flex<sup>®</sup> 374, AdvantaFlex<sup>®</sup>, PharMed<sup>®</sup> BPT og SaniPure<sup>™</sup> BDF<sup>™</sup>. Disse parametersæt er valideret ved rumtemperatur.
- ► Kapslingsklassen er IP20.
- Sørg for, at apparatet ikke slukkes, mens forseglingsprocessen er i gang.
- Sørg for, at der er en nødstrømsforsyning (UPS) for at øge processens pålidelighed.
- Brug kun godkendte styringskabler og tilbehør leveret af producenten.
- Sikringer må kun udskiftes af en servicetekniker.
- Apparatet har Ethernet-forbindelse. Apparatet må kun sluttes til et netværk af en faglært.
- Brug afskærmede Ethernet-kabler.
- > Apparatets forbindelse til et netværk må kun konfigureres af en faglært.
- ▶ Det anbefales at betjene apparatet via touch-skærmen.
- Apparatet indeholder elektriske drev, der kan blive blokeret | ødelagt af fremmedlegemer. Sørg for, at der ikke kommer fremmedlegemer ind i apparatet.
- Du bør altid logge af efter brug af BioSealer<sup>®</sup> TC. Ellers kan en anden bruger foretage ændringer på apparatet med din konto.
- Automatisk login anvendes for at arbejde mere effektivt med BioSealer<sup>®</sup> TC. Automatisk login kan kun aktiveres for én bruger. Denne bruger logges automatisk på uden at indtaste brugernavn og adgangskode efter hver genstart eller skift af brugerinterface.
- Af sikkerhedsmæssige årsager bør en bruger fra Supervisor-brugergruppen ikke bruge automatisk login, da enhver anden bruger ellers vil kunne foretage kritiske ændringer via Supervisor-kontoen på BioSealer<sup>®</sup> TC.
- En forlængerledning mellem strømforsyning og BioSealer<sup>®</sup> TC må ikke være længere end 3 meter.

# 3 Generelle oplysninger

Læs denne brugsvejledning omhyggeligt. Det vil gøre det muligt at starte og betjene apparatet sikkert og effektivt.

# 3.1 Ansvarsfraskrivelse

Sartorius Stedim Biotech SA påtager sig intet ansvar for fejl og skader, der måtte opstå som følge af forkert håndtering og forkert anvendelse af apparatet. Der er tale om forkert håndtering, hvis betjeningsanvisningerne, især opstartsanvisningerne, ikke følges. Apparatet må kun returneres i den originale emballage eller en egnet, sikker emballage. Vi påtager os intet ansvar for transportskader. BioSealer<sup>®</sup> TC er beregnet til industriel brug og må ikke bruges til medicinsk behandling af mennesker. Vi påtager os intet ansvar for fejl, der er opstået ved tilslutning af apparatet til et netværk.

Systemet er kun beregnet til at blive anvendt til det formål, der er beskrevet herover. Enhver anden anvendelse eller ombygning af apparatet uden skriftlig aftale herom med producenten er at betragte som forkert. Producenten er ikke ansvarlig for eventuelle skader som følge deraf. Risikoen bæres alene af operatøren.

Producenten påtager sig intet ansvar for eventuelle skader eller følgeskader på apparatet eller applikationen som følge af en ulykke.

# 4 Indledning

Den indsatte tørre eller væskefyldte slangen trykkes sammen mellem to varmelegemer. Varmen og trykkraften genererer en homogen forsegling af slangeafsnittet. Den resulterende forsegling kan klippes over langs den fremhævede linje med en saks.

The BioSealer<sup>®</sup> TC-apparatet kan forsegle TPE-slanger, enten gammabestrålede eller autoklaverede, fra <sup>1</sup>/4" op til 1" UD. Forseglningsparametrene for alle slangedimensioner og -materialer er præinstallerede på system og nemme at vælge via touch-skærmen. Frakoblinger kan foretages på tørre, våde eller væskefyldte slanger. På grund af apparatets vægt og små dimensioner er det bærbart og kan nemt bruges overalt.

## 4.1 Karakteristika

| Funktion                                                                                    | Fordel                                                                                                    |
|---------------------------------------------------------------------------------------------|----------------------------------------------------------------------------------------------------|
| Forsegling af tørre eller væskefyldte<br>slanger fra ¼" til 1" UD uden brug for<br>tilbehør | Et apparat til at forsegle alle slangestør-<br>relser under forskellige forhold                                                                                     |
| Større forseglingsområde med klippelinje                                                    | Øget forseglingsstyrke og sikrere<br>frakobling                                                                                                    |
| Fuldautomatisk, bærbar enhed uden<br>brug for tilbehør                                      | Genanvendelig og nem at bruge                                                                                                    |
| Standardprogrammer til TPE-slanger                                                          | Klar til brug til TuFlux <sup>®</sup> TPE, C-Flex <sup>®</sup> 374,<br>AdvantaFlex <sup>®</sup> , SaniPure™ BDFTM<br>(undtagen ¾" × 1") og PharMed <sup>®</sup> BPT |
| Nyt design                                                                                  | <ul><li>Ergonomisk</li><li>Brugervenlig</li><li>Nem at bruge</li></ul>                                                                                              |

#### 4.2 Sikkerhed

Fordi drevene bevæger sig med stor kraft må dæksel eller fingerbeskyttere ikke åbnes under drift for at undgå skader. Dækslet frigives automatisk af apparatet, så snart brugerens sikkerhed kan garanteres. Brug kun slanger, der er kompatible med apparatet.

ADVARSEL Stop med at bruge apparatet, hvis nogen af delene er defekte!

#### 4.3 Begrænsninger

De forseglinger der foretages med BioSealer<sup>®</sup> TC, er med sikkerhed af tilstrækkelig kvalitet og styrke til transporten. Men det er i sidste ende brugerens ansvar at kontrollere og validere, om apparatet er egnet. Data fra denne brugsvejledning må under ingen omstændigheder anvendes som reference til fremstilling af et klinisk produkt på en officiel lokalitet uden skriftlig tilladelse fra producenten. BioSealer<sup>®</sup> TC er konstrueret til industriel brug og må ikke bruges til medicinsk behandling. Yderligere begrænsninger findes i kapitel "2 Fareoplysninger", side 5. Forseglninger skal afprøves grundigt før brug.

#### 4.4 Funktion

BioSealer<sup>®</sup> TC bruges til steril adskillelse af slanger. Til dette formål sættes slangen i, dækslet lukkes, og en kørsel startes med startknappen. Under kørslen bliver slangen automatisk klemt sammen og opvarmet. Derefter køles slangen af, frigives igen, og dækslet åbnes. Den resulterende forsegling har nu en linje, der indikerer, hvor den kan klippes over med en saks. BioSealer<sup>®</sup> TC er en fuldautomatisk enhed og angiver, at forseglingen er færdig, når alle trin er fuldført.

For at gøre det nemmere forbrugeren at registrere forseglingsdata er BioSealer<sup>®</sup> TC udstyret med et hukommelseskort, der kan bruges til at skrive data til efter behov. Data kan desuden indlæses i en computer med en webbrowser. Se yderligere oplysninger i kapitel 7.2.10, side 28 og kapitel 7.3.9, side 35.

For at gøre det nemmere at validere temperaturen eller gøre det muligt for kunden kan der købes et valideringssæt, der passer til BioSealer<sup>®</sup> TC som tilbehør.

## 4.5 Blokeret apparat

Alt driftsudstyr BioSealer<sup>®</sup> TC-apparatet kontrolleres konstant for, om det fungerer korrekt. Desuden overvåges hvert eneste trin under en kørsel. Hvis driftsudstyr, f.eks. et drev eller varmeenheden svigter eller ikke udfører et trin i en kørsel, er der tale om en fejl. En sådan fejl blokerer apparatet. Hvis apparatet er blokeret, stoppes alle igangværende processer, og der afgives en meddelelse til operatørerne. På engelsk er meddelelsen følgende: "All runs blocked (X)"

 OBS Apparatet er blokeret, når følgende tekst vises: "All runs blocked (X)"

Hvis en kørsel af en eller anden grund ikke kan fuldføres, skyldes det ikke nødvendigvis, at apparatet er defekt. For eksempel kan brugeren have valgt en forkert slange.

- Et blokeret apparat indeholder **ikke** nødvendigvis en defekt komponent.
- Se oplysninger om fejlfinding i kapitel "12 Fejlrapporter og advarsler", side 43.
- ADVARSEL Hvis apparatet er defekt, skal det omgående repareres. Kontakt din lokale kundeservice.
- Beskriv fejlen detaljeret, og em "All"-loggen som beskrevet i kapitel "7.2.10 Log", side 28, før du kontakter forhandleren. Send disse data sammen med fejlbeskrivelsen til din lokale kundeservice.

#### 4.6 Rengøringsvejledning

- Før rengøring skal det testes, om rengøringsmidlet er kompatibelt med materialerne.
- OBS BioSealer<sup>®</sup> TC må ikke sprøjte- eller damprenses. Sprøjte- eller damprensning kan reducere levetiden af eller beskadige enkelte komponenter.
- Producenten frasiger sig ethvert ansvar, hvis komponenter beskadiges som følge af, at rengøring udføres forkert, rengøringsanvisningerne ikke følges, eller der opstår personskader som følge af, at rengøringsanvisningerne ikke følges.
- Brug servicepositionen for bedre adgang til forsegningsområdet. Se kapitel "8.5 Serviceposition", side 37.

#### Anbefalede rengøringsmidler:

- 70 % ethanol (f.eks. Klericide 70/30)
- 6 % natriumhypochlorit (f.eks. Klericide-CR)
- 45 % propanol, 25 % isopropanol, 4,7 % ethanol (f.eks. Bacillol AF)

#### Procesbeskrivelse:

- 1. Bevæg drevene til servicepositionen (se kapitel "8.5 Serviceposition", side 37)
- 2. Dyp en rengøringsklud i almindeligt rengøringsmiddel.
- 3. Rengør følgende områder markeret med grønt. Rengør ikke områder markeret med rødt!

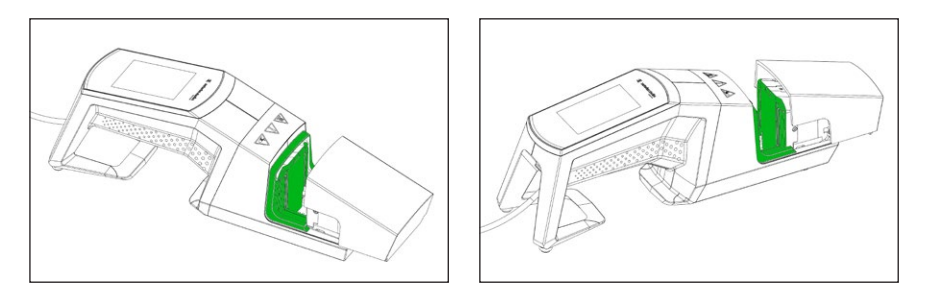

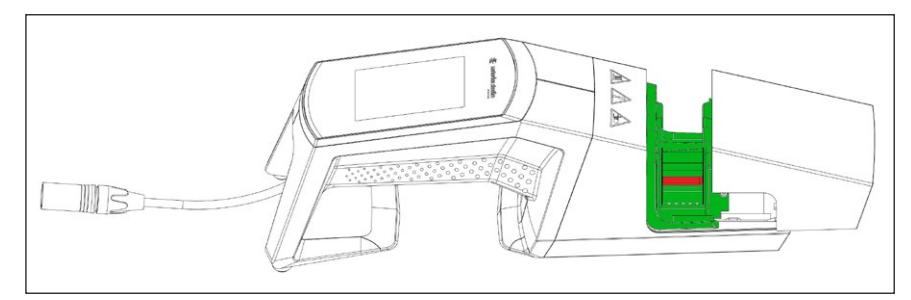

4. Rengør hele kabinettet.

Det anbefales at rengøre apparatet ugentligt.

#### 4.7 Dekontamination

Maskinen skal dekontamineres med et af de følgende midler:

- 70 % ethanol (f.eks. Klericide 70/30)
- 6 % natriumhypochlorit (f.eks. Klericide-CR)
- 45 % propanol, 25 % isopropanol, 4,7 % ethanol (f.eks. Bacillol AF)
- OBS Kunden er ansvarlig for korrekt dekontamination!

Efter korrekt udført dekontamination skal kunden udfylde "dekontaminationsformularen" for at erklære, at apparatet er fri for farlige biologiske, kemiske eller radioaktive stoffer. Formularen kan fås fra den lokale Sartorius Stedim Biotech SA kundeservice.

# 4.8 Bæreoplysninger

# ▲ FORSIGTIG

# Bær hold kun BioSealer® TC som vist på billedet nedenfor.

Manglende overholdelse af disse anvisninger kan medføre upålidelig drift, farlige situationer og forringet sikkerhed.

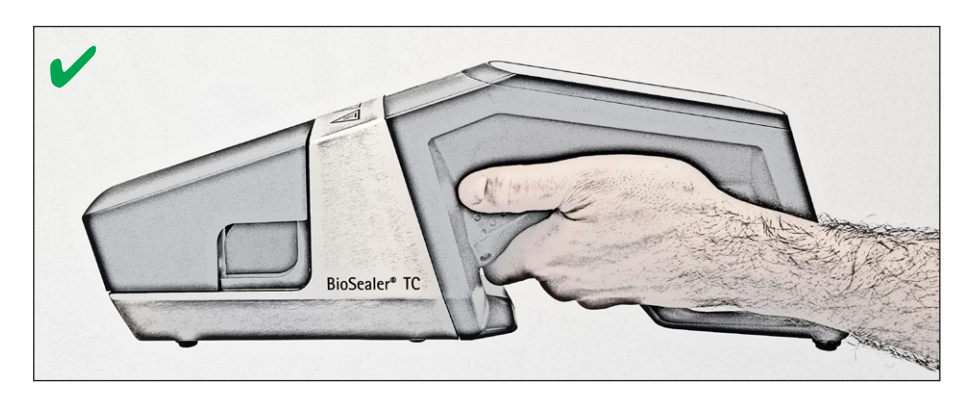

# ▲ FORSIGTIG

Bær hold ikke BioSealer® TC som vist på billedet nedenfor!

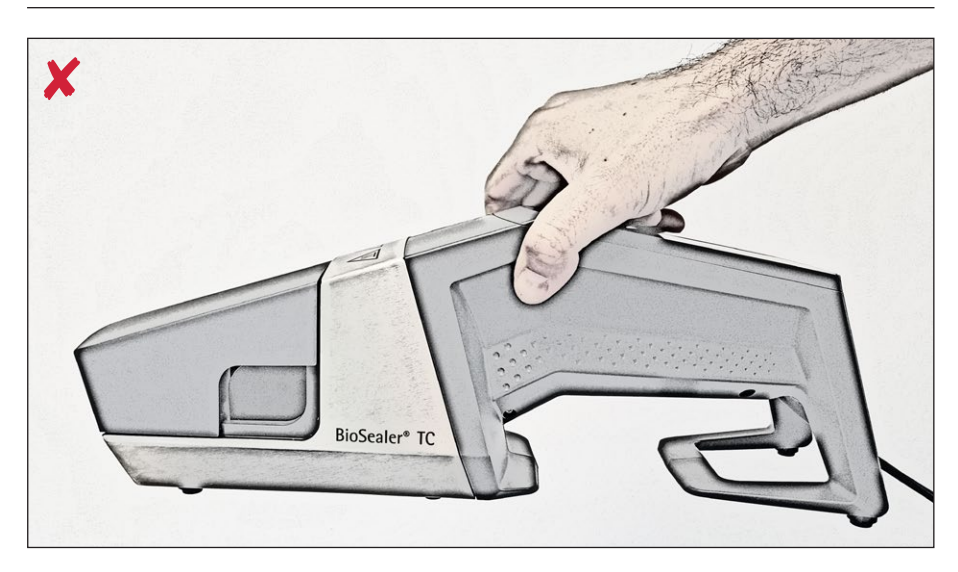

# 5 Opstart

Dette kapitel er en trinvis vejledning til opstart af BioSealer® TC.

## 5.1 Leveringsomfang

- BioSealer<sup>®</sup> TC-apparat
- Strømforsyning
- Elledning
- SD-hukommelseskort sat i kortpladsen
- Kort vejledning og brugsvejledning
- Produktcertifikat for BioSealer<sup>®</sup> TC
- Kalibreringscertifikater

#### 5.2 Introduktion til udstyret

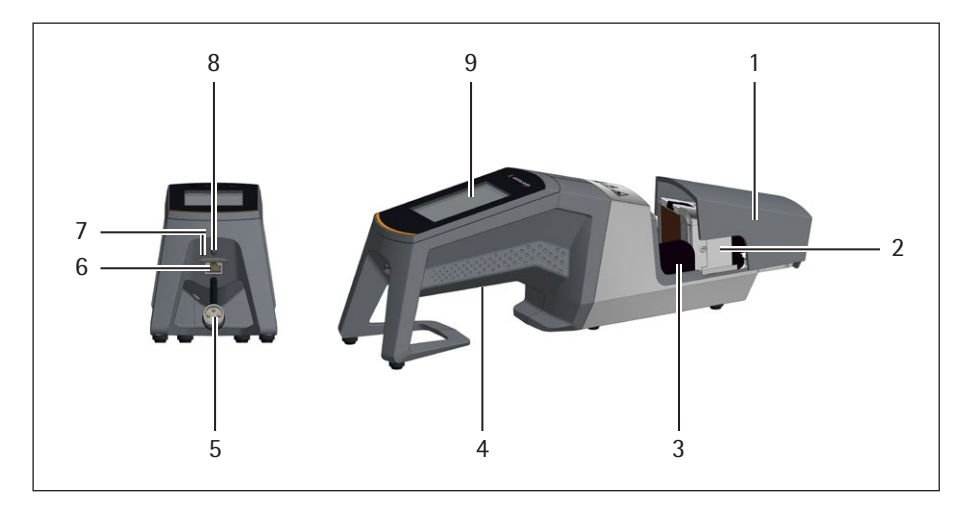

## Pkt. Betegnelse

- 1 Dæksel
- 2 Varmelegeme
- 3 Fingerbeskyttelse
- 4 Bærehåndtag, se kapitel "4.8 Bæreoplysninger", side 11
- 5 Apparatkabel
- 6 Ethernet-tilslutning
- 7 Kortplads til SD-hukommelseskort
- 8 Strømafbryder
- 9 Touch-skærm

## 5.3 Samling

BioSealer<sup>®</sup> TC er et bærbart apparat. Brug et sikkert underlag til installationen. Slut strømforsyningen til apparatets indgangsstik, og tænd apparatet. Efter en kort opstartsfase er apparatet klar til brug.

#### 5.4 Login

Ved levering er apparatet indstillet, så en bruger med navnet "Supervisor" automatisk logges ind af brugergruppen "Supervisor". I dette tilfælde vises de nødvendige anvisninger for at udføre initialiseringen på touch-skærmen.

Hvis ingen bruger har automatisk login, skal brugeren logge ind med brugernavn og adgangskode. Se kapitel "7.2.4 Bruger-login/-logout", side 24 eller kapitel "7.3.6 Bruger-login/-out", side 33.

#### 5.5 Vedligeholdelse

Regelmæssig vedligeholdelse er påkrævet for at BioSealer<sup>®</sup> TC skal fungere optimalt. Der vises en meddelelse på touch-skærmen, hvis der skal udføres vedligeholdelse. Kriterierne er interne tællere, der er forbundet med Sartorius vedligeholdelsesplan.

Hvis der vises en tilsvarende meddelelse på displayet efter login, skal der udføres service på apparatet. Denne meddelelse skal bekræftes af brugeren med knappen OK for at kunne fortsætte arbejdet.

# 5.6 Ændring af indstillinger

Der kan foretages forskellige indstillinger via menuen, såsom: sprog, dato, klokkeslæt og slangetype.

Læs det tilsvarende kapitel "7.2 Touch-skærm", side 20

#### 5.7 Initialisering af akser

Efter opstart af apparatet, eller hvis der vælges en slange med anden udvendig diameter, skal der udføres en initialisering. Følg anvisningerne på touch-skærmen.

 OBS Alt skal fjernes fra klemmeområdet. Derefter lukkes dækslet af brugeren, og apparatet initialiseres automatisk.

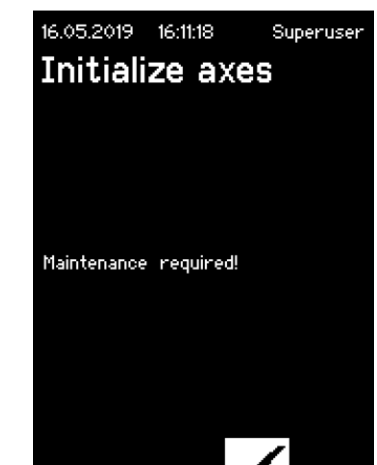

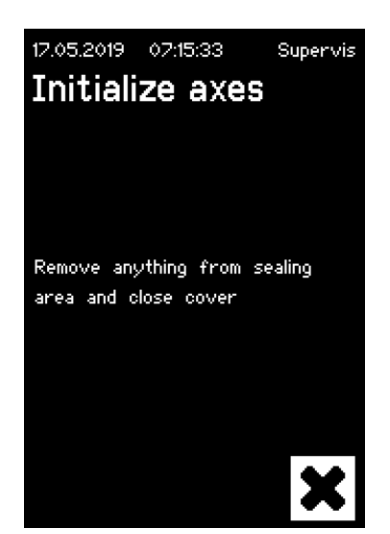

# 6 Forseglingsproces

Følg anvisningerne på touch-skærmen for at foretage en forsegling. Hvis apparatet ikke er blevet initialiseret, kan der ikke udføres forsegling med denne status. Fortsæt på følgende måde:

- OBS Kontroller, at slangen er tilgængelig, og at den korrekte slange er sat i apparatet. Se kapitel "7.2.7 Slange", side 26.
- OBS Brug kun slanger der er tørre og rengjort udvendigt. Slanger der er våde udvendigt, kan blive beskadiget.
- **OBS** Slangen må ikke være under tryk under forseglingsprocessen.

#### 6.1 Sæt slangen i, og luk dækslet

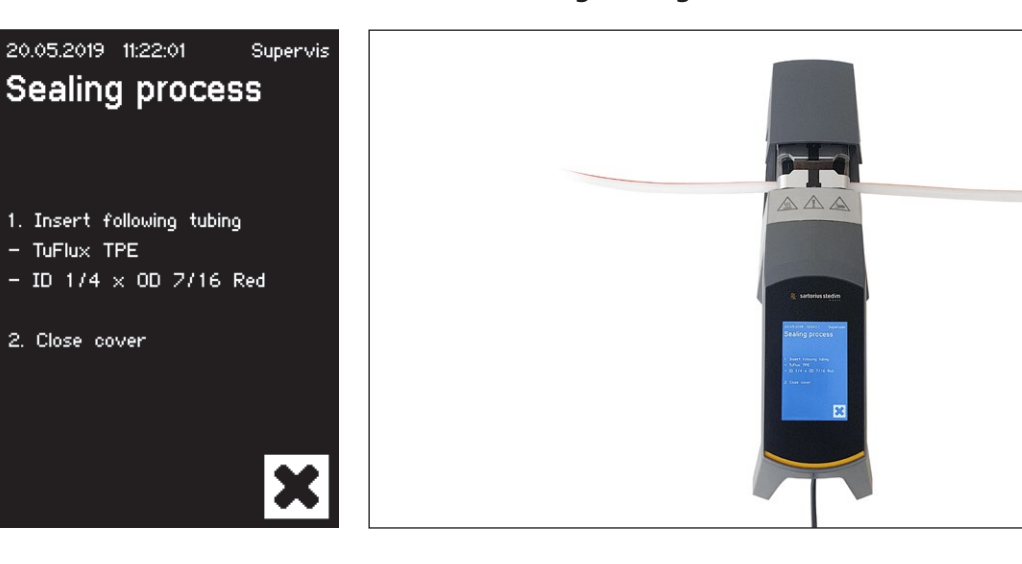

**OBS** Sæt slangen i med følgende retning:

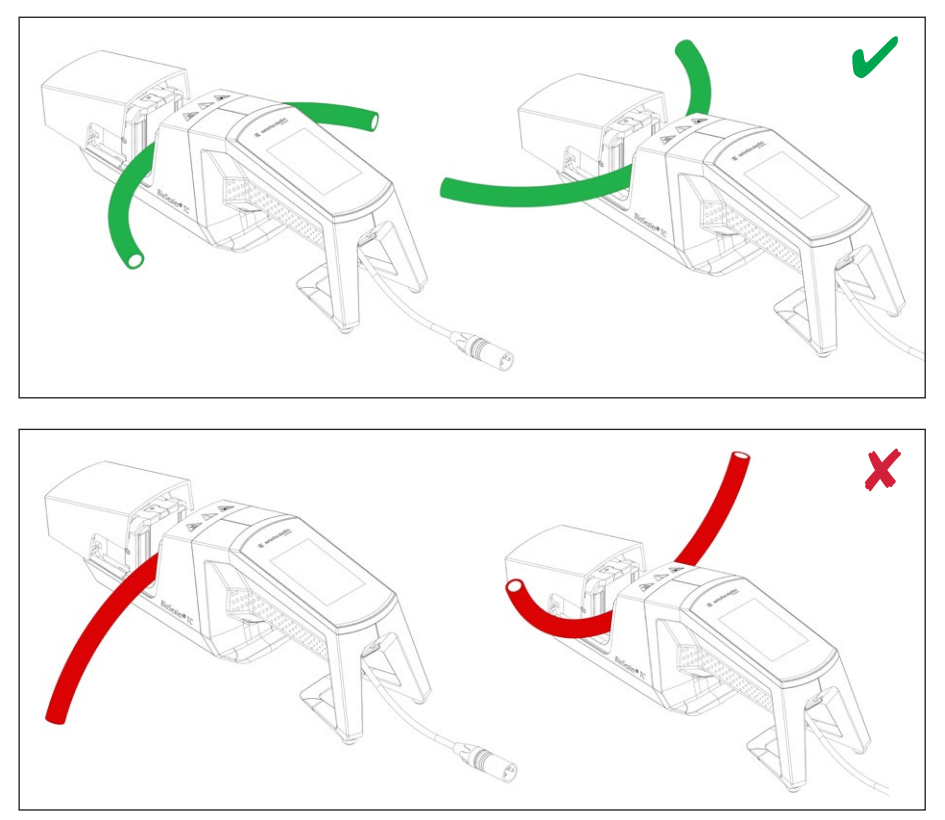

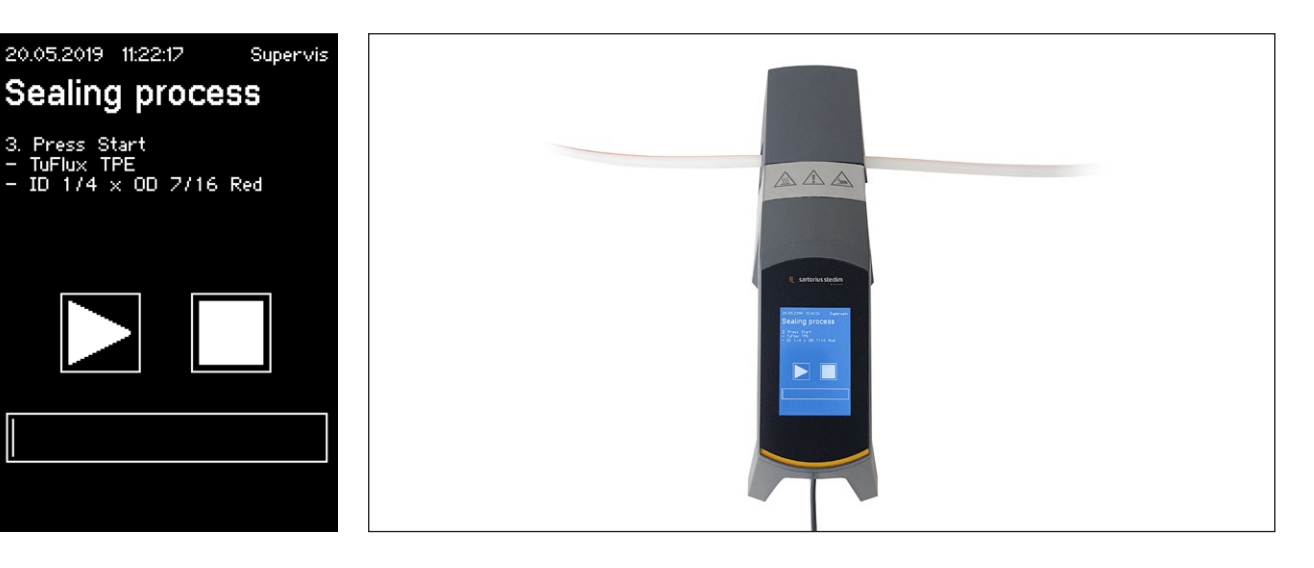

► **OBS** Kontroller på brugergrænsefladen, om den valgte slange er den samme som den isatte slange. Indvendig og udvendig diameter skal også kontrolleres. Tryk på startknappen for at starte trykfasen, hvis alle oplysningerne er korrekte.

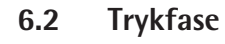

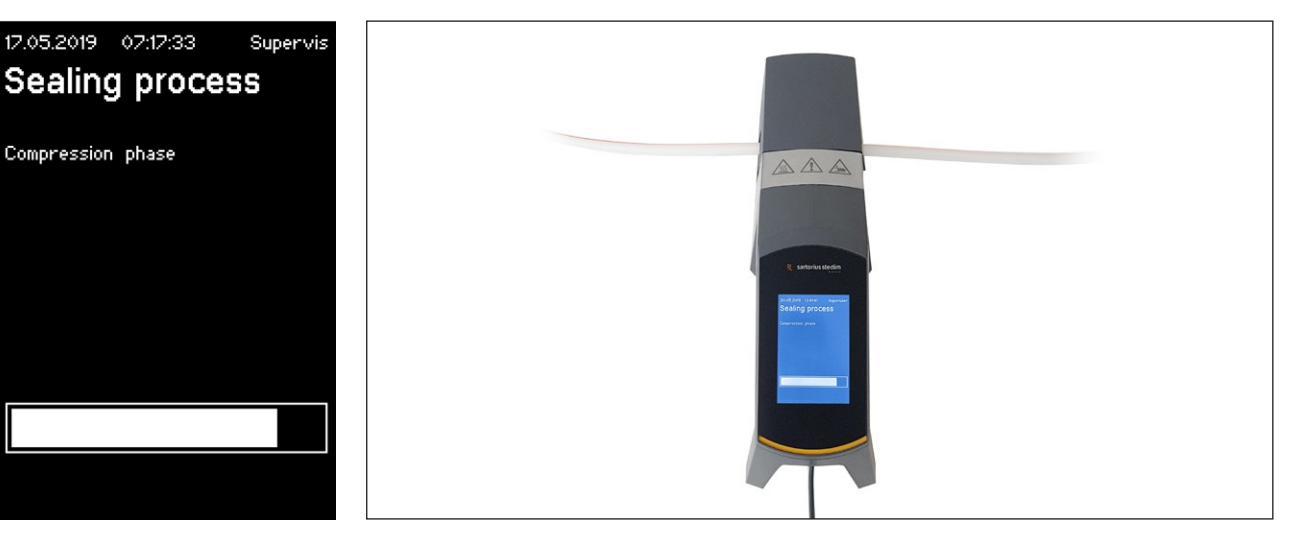

# 6.3 Indstilling af klemmer

Slangen skal klemmes fast på begge sider af forsegleren.

**OBS** Afstanden mellem klemmen og forsegleren skal være cirka 4 cm | 1,6 in.

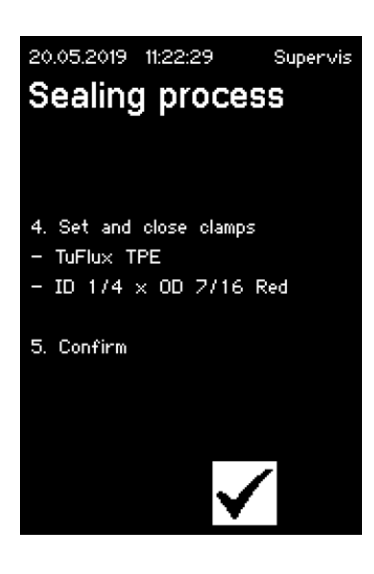

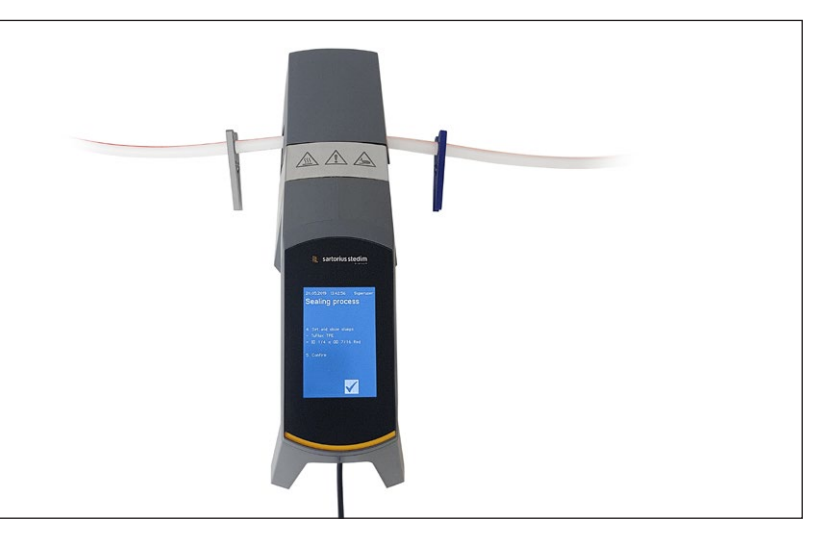

# 6.4 Forseglingsproces

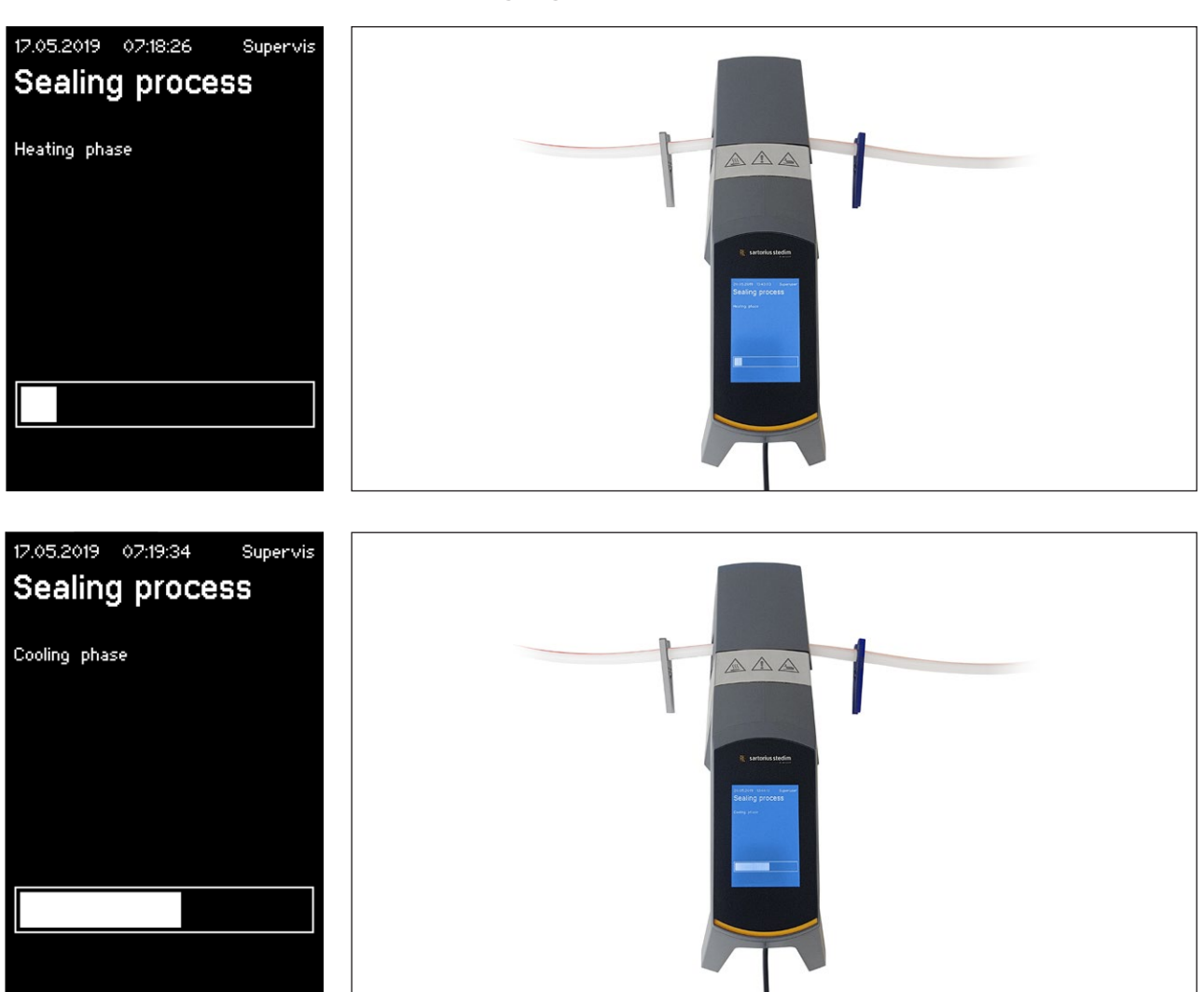

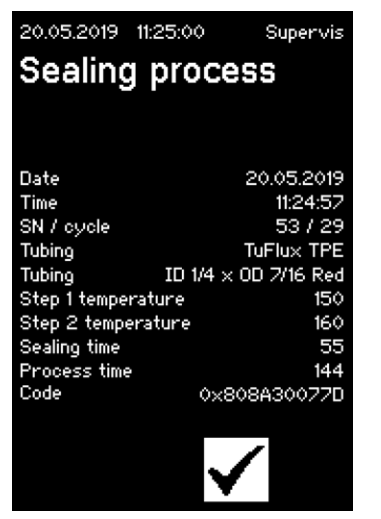

# 6.5 Forseglings-logskærm (ekstraudstyr)

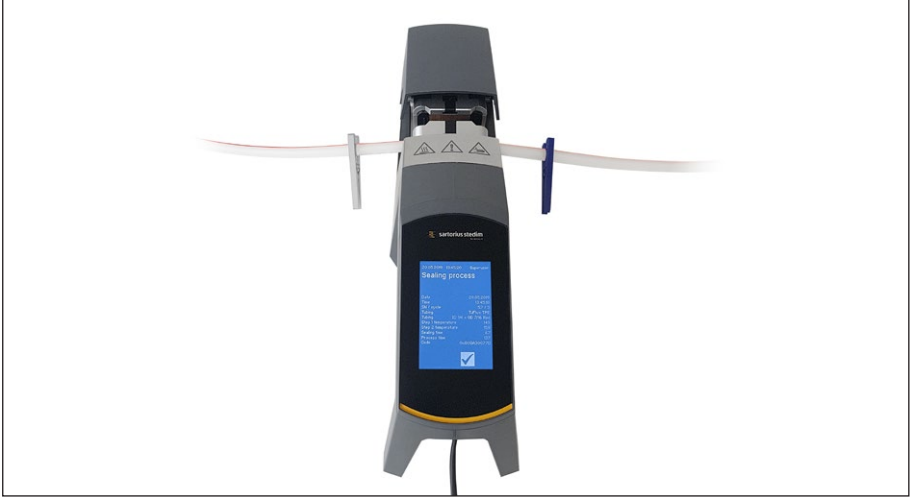

# 6.6 Fjern slangen

Forseglingsprocessen er fuldført, når dækslet åbnes automatisk.

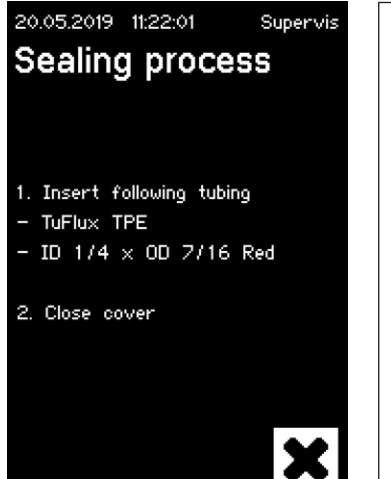

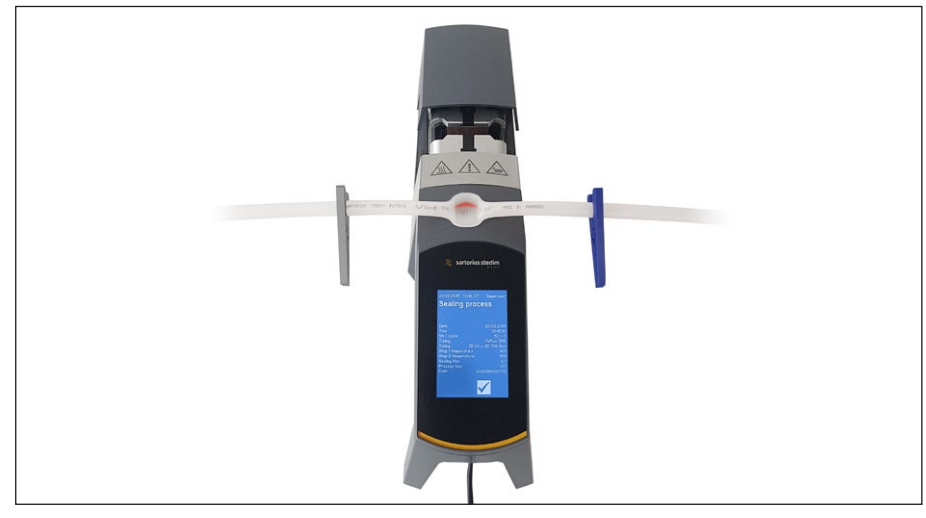

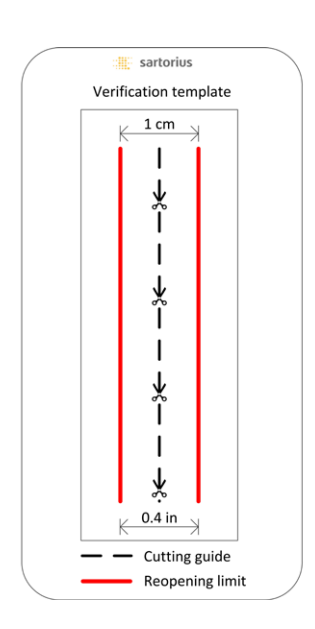

# 6.7 Visuelt eftersyn af forsegling

Operatøren skal kontrollere forseglingen visuelt. Han har det fulde ansvar. For at hjælpe operatøren med at vurdere forseglingens kvalitet er der inkluderet en verificeringsskabelon (se billede til venstre) i leveringsæsken, der kan anvendes. Hvis genåbningen af forseglingen er over grænsen, skal der foretages en ny forsegling. Hvis kvaliteten er tilfredsstillende (se billede ved siden af) kan forseglingen klippes over langs den fremhævede linje med en afrundet saks.

▶ **OBS** For at opnå en optimal forsegling skal slangen køle helt ned (ca. 5 min), før forseglingen udsættes for mekanisk belastning.

# 6.8 Klemmer (aftagning)

Hvis kvaliteten er god, og slangen er blevet adskilt korrekt, kan klemmerne nu fjernes (efter 5 min).

OBS Det anbefales at lade klemmerne sidde på slangen for at øge sikkerheden (især for størrelser med UD >1/2").

# 7 Brugerinterface

The BioSealer<sup>®</sup> TC leveres med to brugerinterfaces, der delvist dækker de almindelige funktioner. Apparatet kan enten betjenes på den integrerede touch-skærm eller via Ethernet med en browser.

#### OBS

Brugeren bør så vidt muligt betjene apparatet via den lokale touch-skærm. Det anbefales ikke at skifte frem og tilbage mellem brug af touch-skærm og browser.

De følgende kapitler beskriver forskellene mellem de to brugerinterfaces.

#### 7.1 Gensidig udelukkelse

Der er implementeret regler for at gøre det klar, hvilket brugerinterface der styrer apparatet:

- Det er kun muligt at arbejde aktivt med ét brugerinterface ad gangen. Det andet brugerinterface er passivt.
- ▶ Intet brugerinterface er aktivt eller passivt efter start af apparatet.
- Browseren eller touch-skærmen aktiveres, så snart interfacet anvendes, f.eks.. ved at trykke på en af knapperne.

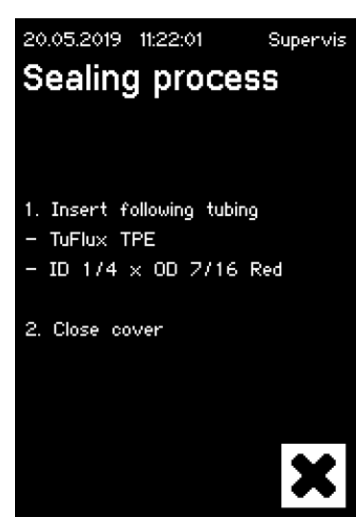

Visning på passiv brugerinterface touch-skærm:

Visning på passiv brugerinterface browser:

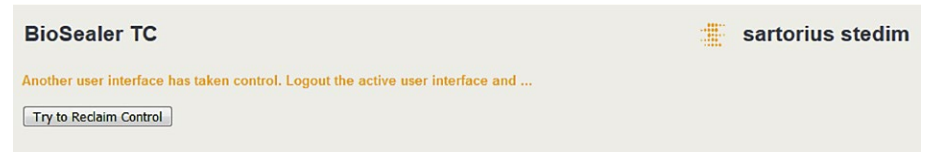

Regler for at aktivere skifte til et brugerinterface:

- ▶ Touch-skærmen kan altid aktiveres omgående ved at røre ved den.
- Browseren kan kun aktiveres, hvis ingen bruger er logget på apparatet, eller efter genstart. Hvis du vil aktivere brugerinterfacet i en browser, skal du logge af på touch-skærmen.
- Det er fælles, at den nuværende bruger logges af ved skift. Hvis en bruger har aktiveret automatisk login, bliver denne bruger logget ind, ellers vises logindialogen.

#### 7.2 Touch-skærm

Touch-skærmen er kapacitiv. Betjeningselementerne kan betjenes direkte.

#### 7.2.1 Menutræ

Det følgende figur viser touch-skærmens menutræ for brugergruppen "Supervisor".

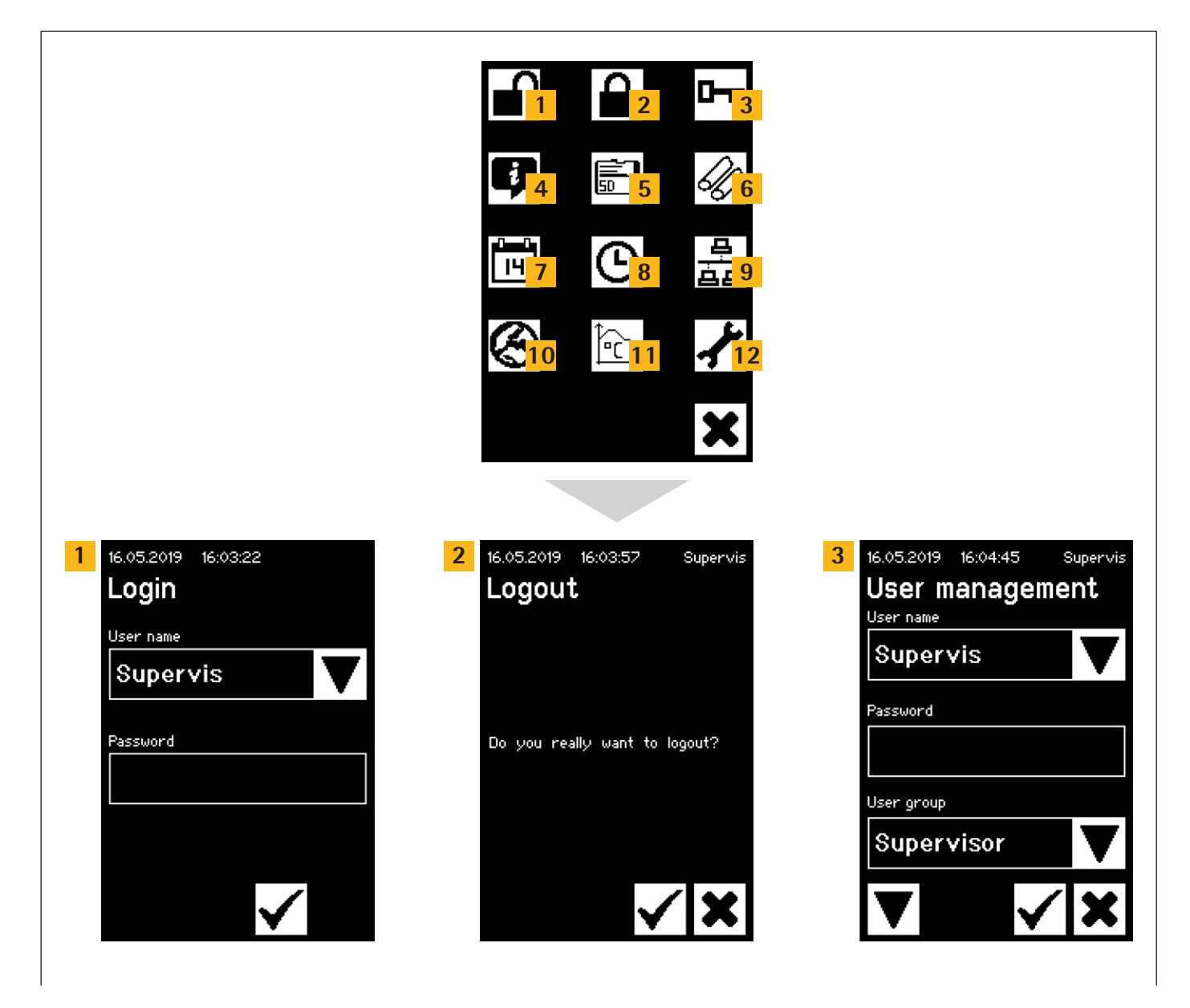

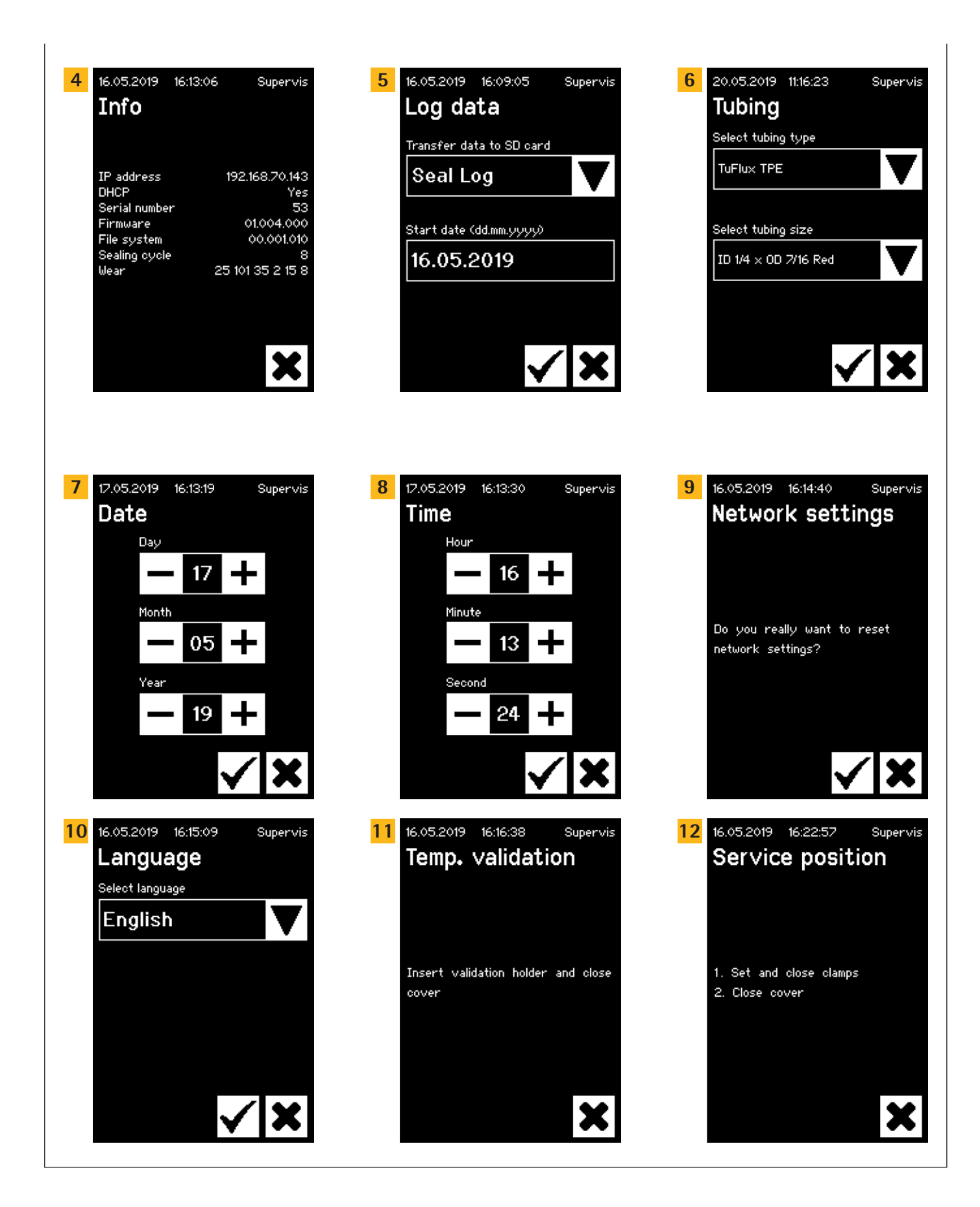

21

# 7.2.2 Symboloversigt

De følgende skemaer viser betydningen af de symboler, der vises på touch-skærmen.

## Fælles symboler

## Symbol Betydning

| ×            | Annuller, den nuværende skærm afsluttes. Ændringer slettes.                                                                           |
|--------------|----------------------------------------------------------------------------------------------------|
| $\checkmark$ | OK, ændringer accepteres og gemmes af brugeren, eller meddelelser kvitteres.                                                          |
| ▼            | Betydningen afhænger af konteksten. I en markeringsboks vælges det<br>næste objekt. I en menu vælges den næste skærm på samme niveau. |
| +            | Øger en værdi                                                                                                    |
|              | Mindsker en værdi                                                                                                    |

#### Menuvindue

| Symbol                 | Betydning                                                                                            |
|------------------------|----------------------------------------------------------------------------------------------------|
| ∎                      | Bruger-login, se kapitel "7.2.4 Bruger-login/-logout", side 24.                                      |
|                        | Bruger-logout, se kapitel "7.2.4 Bruger-login/-logout", side 24.                                     |
| ij                     | Generelle oplysninger, se kapitel "7.2.11 Info", side 29.                                            |
|                        | Gem logdata på et hukommelseskort, se kapitel "7.2.10 Log", side 28.                                 |
| 0                      | Brugeradministration, se kapitel "7.2.9 Brugeradministration", side 27.                              |
| IJ)                    | Vælg slange, se kapitel "7.2.7 Slange", side 26.                                                     |
| È.                     | Temperaturvalidering, se kapitel "8.4 Temperaturvalidering", side 37.                                |
| $\boldsymbol{\oslash}$ | Sprog på brugerinterfaces, se kapitel "7.2.6 Language", side 25.                                     |
| 14                     | Indstil datoen, se kapitel "7.2.5 Dato og klokkeslæt", side 25.                                      |
| ၆                      | Indstil klokkeslættet, se kapitel "7.2.5 Dato og klokkeslæt", side 25.                               |
| <u>8</u><br>88         | Nulstilling af netværksparametre, se kapitel "7.2.8 Nulstilling af net-<br>værksparametre", side 26. |
| ≁                      | Serviceposition, se kapitel "8.5 Serviceposition", side 37.                                          |

#### 7.2.3 Betjeningselementer

Touch-skærmen har kun nogle få standardiserede kontroller, der også bruges til andre brugerinterfaces.

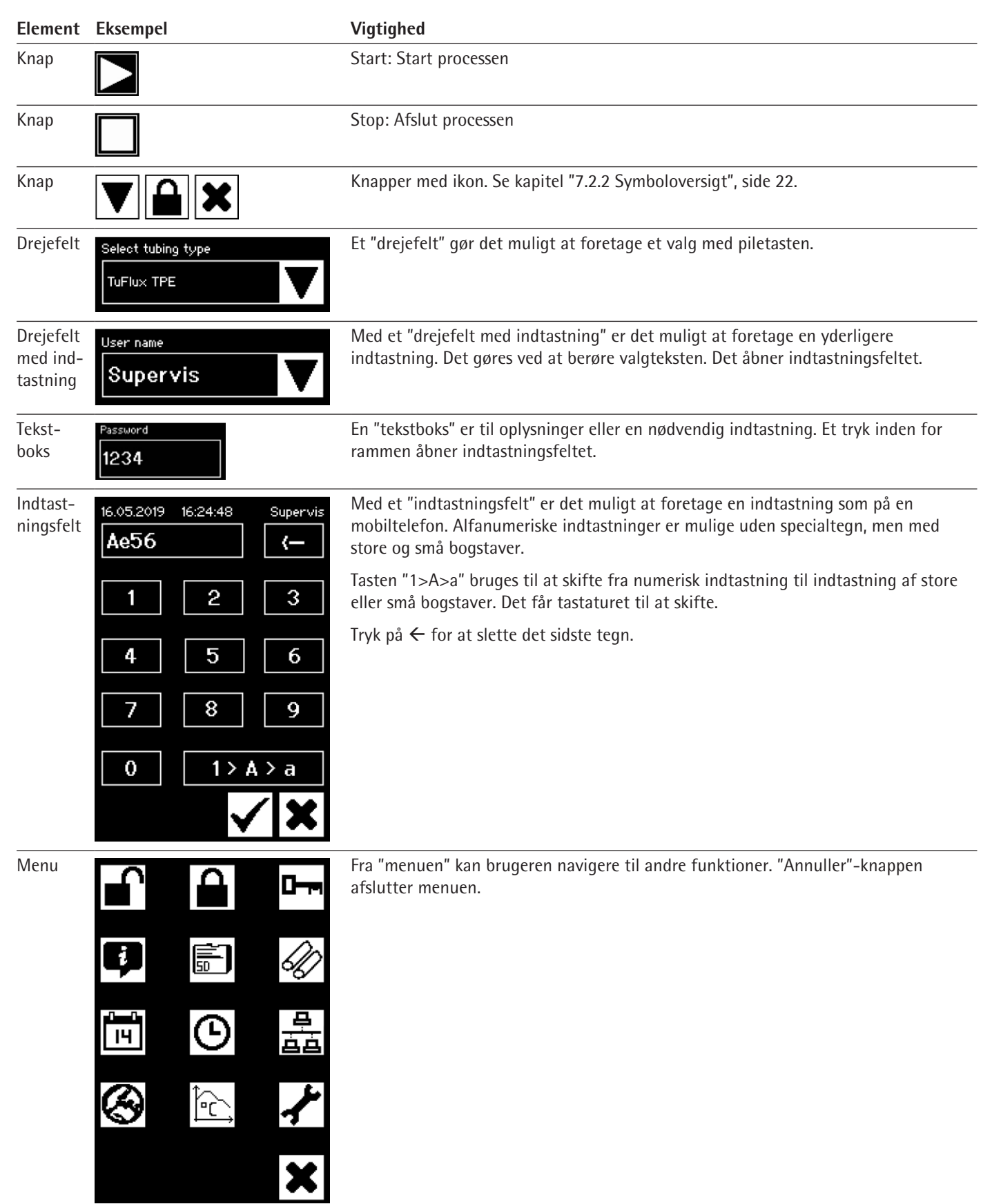

16.05.2019

Login

User name

Password

Supervis

16:34:41

#### 7.2.4 Bruger-login/-logout

#### Login

Hvis ingen bruger har attributten "auto login", skal brugeren logge ind med brugernavn og adgangskode.

Indtast brugernavn og adgangskode i dialogboksen "User login". Bekræft det indtastede ved at trykke på OK-knappen.

► Hvis en bruger har attributten "auto login", logger brugeren automatisk på efter opstart af apparatet, eller når der er skiftet mellem brugerinterfaces (touch-skærm ◀► browser).

#### Logout

Udtrykkeligt logout: Efter at have afsluttet arbejdet med apparatet skal brugeren logge af for at sikre, at ingen anden bruger kan manipulere apparatet under et forkert brugernavn.

Automatisk logout: Hvis "auto login" **ikke** er valgt, logger systemet automatisk af efter et indstillet tidsrum. Dette tidsrum begynder altid, når apparatet har afsluttet en kørsel, eller når en brugerinteraktion er udført. Dette tidsrum kan kun ændres via web-interfacet (General Parameters, Auto logout time) og er indstillet til 10 minutter i producentens konfiguration.

En bruger logger af via menupunktet "Logout user" ved at trykke på OK-knappen.

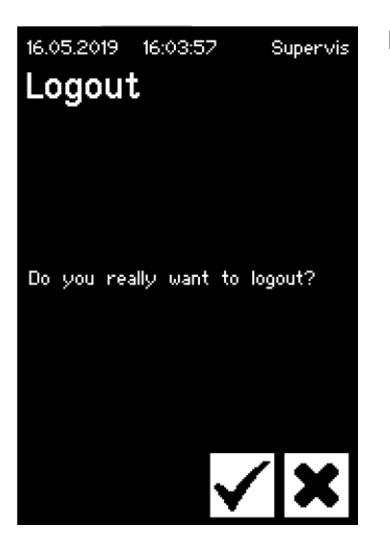

#### 7.2.5 Dato og klokkeslæt

Dato og klokkeslæt anvendes til tidsmarkering af loggen. Indstillingen sker forskelligt på touch-skærmen og i browseren.

#### Date

Supervis

Dag måned og år kan justeres med piletasten. Tryk en gang for at øge tallet med én.

#### Time

Time, minut eller sekund kan justeres med piletasten. Tryk en gang for at øge tallet med én.

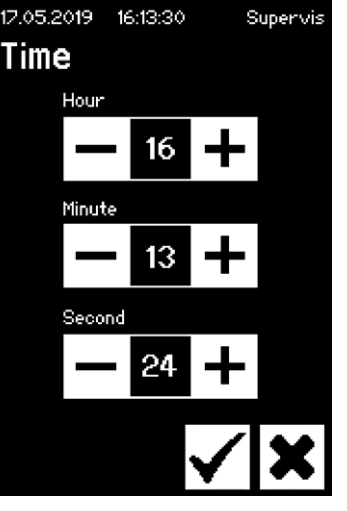

17.05.2019

Day

Month

Year

Date

16:13:19

17

05

19

# 16.05.2019 16:15:09 Supervis Language Select language English

#### 7.2.6 Language

Brug piletasterne til at skifte sprog, og bekræft med OK. Sproget opdateres under driften, når apparatet genstartes.

#### 7.2.7 Slange

Brugeren kan vælge, hvilken slange der skal forsegles. Afhængigt af valget kan der væges slangeparametre (f.eks. forseglingstemperaturer, lukkemotorpositioner osv.). Brugeren vælger:

- Tubing type: Denne egenskab svarer til slangematerialet (f.eks. TuFlux<sup>®</sup> TPE, C-Flex<sup>®</sup>).
- Tubing size: Her vælges slangens mål (ID og UD).

#### OBS

Det er meget vigtigt, at brugeren vælger den rigtige slange. Forseglingen kan mislykkes, hvis den valgte slange og den faktiske slange har forskellige egenskaber (dimensioner, temperaturer osv.).

Hvis det ikke er muligt at vælge slange, er det muligt at indlæse nye parametre. Kontakt din lokale kundeservice for at få yderligere oplysninger.

#### Slangetype

Brug piletasterne til at vælge slangetype og -størrelse. Bekræft med OK.

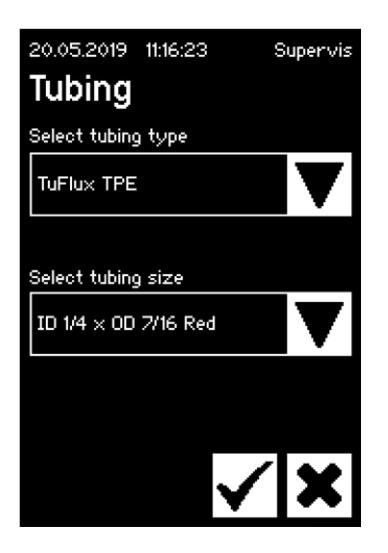

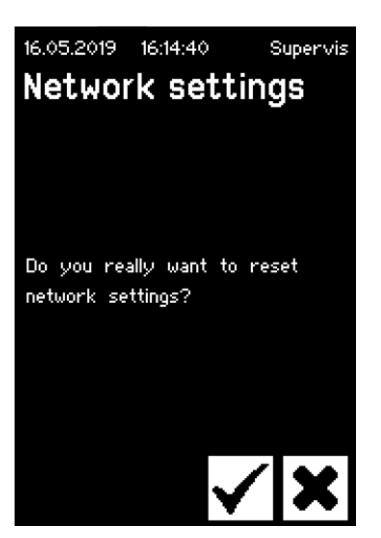

#### 7.2.8 Nulstilling af netværksparametre

Netværksparametrene indstilles til følgende værdier med OK-knappen:

DHCP: Off Statisk IP-adresse: 192.168.1.199 Statisk subnetmaske: 255.255.255.0

OBS I tilfælde af en netværkskonflikt kan netværksparametrene nulstilles til fabriksindstillingerne via denne menu.

#### 7.2.9 Brugeradministration

Brugeradministration omfatter alle brugere. En bruger kan ændre sine brugerdata eller data fra samme eller en dybere brugergruppe. En bruger fra gruppen "Operator" kan kun ændre sin egen adgangskode.

User management er opdelt i tre forskellige skærmbilleder på touch-skærmen. Læs kapitel "7.3.3 Betjeningselementer", side 31 for at få yderligere oplysninger.

Det følgende skema viser de forskellige skærmbilleder og deres parametre.

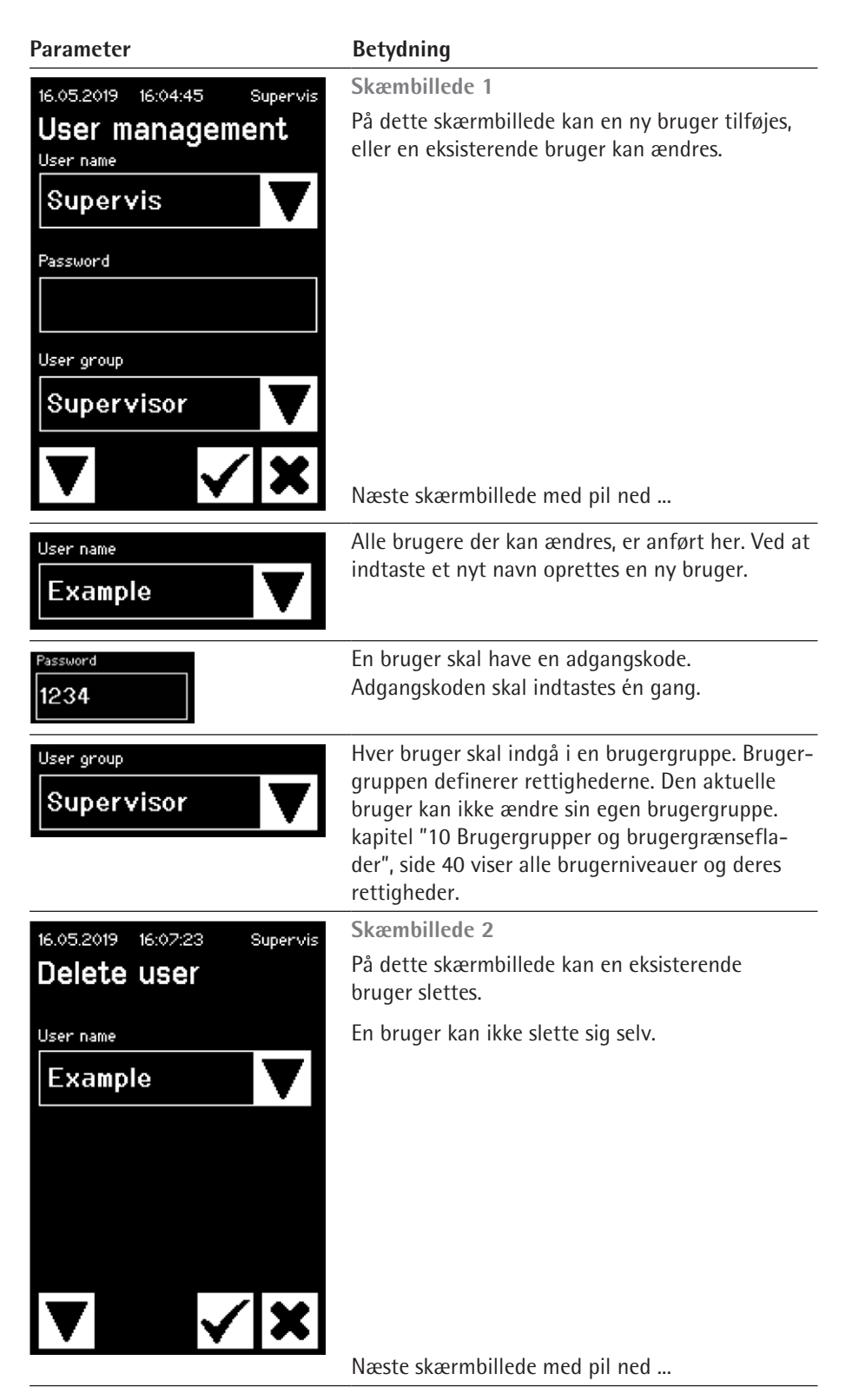

| Parameter                     | Betydning                                                                                    |
|-------------------------------|----------------------------------------------------------------------------------------------|
| User name Example             | Alle brugere der kan slettes, er anført her.                                                 |
| 20.05.2019 11:30:20 Superuser | Skæmbillede 3                                                                                |
| Auto login                    | På dette skærmbillede kan automatisk login<br>tildeles   fjernes for en eksisterende bruger. |
| User name                     |                                                                                              |
| Supervis 🗸                    |                                                                                              |
| Enabled for this user: No     |                                                                                              |
| ▼                             | Næste skærmbillede med pil ned                                                               |
| User name Example             | Alle brugere der kan tildeles, er anført her.                                                |

#### 7.2.10 Log

Se de generelle informationer om log i kapitel "9 Log", side 38.

Udlæsning af log via touch-skærmen lagres altid på SD-kortet. SD-kortet er kun til lagring af logger.

Apparatet understøtter ikke alle slags hukommelseskort. Derfor medfølger der et kompatibelt kort, der er vigtigt at bruge, fordi inkompatible hukommelseskort kan medføre funktionsfejl på apparatet.

Logger fra flere apparater kan lagres på samme kort. De lagres i forskellige mapper. Mappenavnet indeholder apparatets navn og serienummer og er derfor unikt. Følgende skema viser et eksempel på indholdet af et hukommelseskort.

| Mappenavn | Logfiler i mappen |
|-----------|-------------------|
| BSTC-101  | Seal.pdf          |
|           | Seal.csv          |
| BSTC-102  | Raw.log           |
|           | Seal.pdf          |
|           | Seal.csv          |
|           | Seal.html         |
|           | State.xml         |
| BSTC-156  | Seal.pdf          |
|           | Seal.csv          |
|           | Seal.html         |
|           |                   |

| Mappenavn | Logfiler i mappen |
|-----------|-------------------|
| BSTC-166  | Raw.log           |
|           | Seal.pdf          |
|           | Seal.csv          |
|           | Seal.html         |
|           | State.xml         |

Som du kan se, er indholdet i mapperne forskelligt i dette eksempel. Årsag: Brugeren har ikke altid truffet samme valg ved download.

Brugeren har følgende valgmuligheder.

| Valgkriterium | Betydning                                                         |  |
|---------------|-------------------------------------------------------------------|--|
| Forsegling    | Seal.pdf                                                          |  |
|               | Seal.csv (afhængigt af indstillingerne i de generelle parametre)  |  |
|               | Seal.html (afhængigt af indstillingerne i de generelle parametre) |  |
| Alle          | Raw.log                                                           |  |
|               | Seal.pdf                                                          |  |
|               | Seal.csv (afhængigt af indstillingerne i de generelle parametre)  |  |
|               | Seal.html (afhængigt af indstillingerne i de generelle parametre) |  |
|               | State.xml                                                         |  |

Afhængigt af indstillingerne i de generelle parametre (se kapitel "7.3.5 General parameters", side 32) bliver csv-filen og html-filen eventuelt skrevet til SD-kortet.

#### Valg af datoen

Ved at vælge en dato kan brugeren angive, hvor mange logfiler, der skal downloades til SD-kortet. Den valgte dato er starten på det tidsrum, hvorfra filerne skal downloades. Slutdatoen er altid den indeværende dag. Hvis 01/01/2001 indtastes, bliver hele hukommelsens indhold downloadet. Det kan tage nogen tid!

Processen med at lagre på SD-kortet vises med en statuslinje og kan stoppes på samme måde som en kørsel.

#### 7.2.11 Info

Den aktuelle status vises i denne menu som vist i følgende skema:

| Udtryk        | Betydning                                                                                                    |  |  |
|---------------|----------------------------------------------------------------------------------------------------|--|--|
| IP address    | Nuværende brugt   tildelt IP-adresse                                                                                                    |  |  |
| DHCP          | Angiver, om DHCP er valgt eller ej (Yes eller No)                                                                                                    |  |  |
| Serial number | Apparatets serienummer                                                                                                    |  |  |
| Firmware      | Firmwareversion                                                                                                    |  |  |
| File system   | Filsystemversion                                                                                                    |  |  |
| Sealing cycle | Antal forseglingscyklusser som apparatet har udført ind til videre                                                                                                    |  |  |
| Wear          | Slitagen på komponenterne vises her. Hvis en eller flere kom-<br>ponenter når 100 % eller derover, vises der en meddelelse<br>herom på kontrolpanelet. Se kapitel "5.5 Vedligeholdelse",<br>side 13. |  |  |

## 7.3 Browser

Arbejde i browseren:

- Der er ikke behov for at installere ekstra software på computeren.
- Flere BioSealer<sup>®</sup> TC kan betjenes samtidig via én browser.
- Betjening via mobilenheder som bærbare pc'er, smartphones, tablets osv. er muligt.
- Alle almindelige browsere på forskellige platforme understøttes.

Forudsætninger for arbejde i browseren:

Indstillingen af netværksparametre i kapitel "5.5 Vedligeholdelse", side 13 blev udført korrekt.

- Følgende browsere anbefales:
  - Internet Explorer version 11 eller nyere
  - Microsoft<sup>®</sup> Edge version 44 eller nyere
  - Firefox version 60 eller nyere
  - Google Chrome version 74 eller nyere
- Menupunkter med grå baggrund kan ikke vælges, fordi forudsætningerne ikke er opfyldt.

#### 7.3.1 Tilslutning

Se den nuværende IP-adresse, der skal indtastes i adresselinjen på browseren, i infomenuen på touch-skærmen som vist i figuren nedenfor. Se også kapitel "7.2.11 Info", side 29.

Eksempel: Apparatets IP-adresse er "192.168.1.199", og den blev indtastet i adresselinjen efterfulgt af "retur".

| <u>File Edit View History Bookm</u> | arks <u>T</u> ools <u>H</u> elp                   |     | -          |       |
|-------------------------------------|---------------------------------------------------|-----|------------|-------|
| Sartorius BioSealer TC *57*         | × +                                               |     |            |       |
| ← → ♂ ଢ                             | (i) 192.168.1.199/home.html                       | 🛛 🕁 | lii!       | . ⊡ ≡ |
| BioSealer TC                        |                                                   | s   | artorius s | tedim |
| Login/-out                          | Initializa avac                                   |     |            |       |
| Initialize axes                     | Remove anything from sealing area and close cover |     |            |       |
| Sealing process                     |                                                   |     |            |       |

#### 7.3.2 Menutræ

| Hovedpunkter       | Beskrivelse                                                               |  |
|--------------------|---------------------------------------------------------------------------|--|
| Login/-out         | Bruger-login   logout, se kapitel "7.3.6 Bruger-login/-<br>out", side 33. |  |
| Initialize axes    | Initialiser alle akser.                                                   |  |
| Sealing process    | Udfør en forsegling.                                                      |  |
| Temp. validation   | Valider temperatur, se kapitel "8.4<br>Temperaturvalidering", side 37.    |  |
| General parameters | Generelle parametre, se kapitel "7.3.5 General parameters", side 32.      |  |
| User management    | Brugeradministration, se kapitel "7.3.7 User<br>Management", side 34.     |  |
| Info               | Oplysninger, se kapitel "7.3.8 Info", side 34.                            |  |

| Element                      | Eksempel                                                                                                    | Beskrivelse                                                                                                    |
|------------------------------|----------------------------------------------------------------------------------------------------|----------------------------------------------------------------------------------------------------|
| Knap                         | ОК                                                                                                    | OK: Accepter ændringer                                                                                                    |
| Knap                         | Cancel                                                                                                    | Annuller: Afvis ændringer                                                                                                    |
| Knap                         | Login                                                                                                    | Login: log bruger ind                                                                                                    |
| Knap                         | Logout                                                                                                    | Logout: log bruger ud                                                                                                    |
| Knap                         |                                                                                                    | Start: Start kørslen                                                                                                    |
| Knap                         |                                                                                                    | Stop: Stop kørslen                                                                                                    |
| Drejefelt                    | Language Choose language English 💌                                                                                                    | Et "drejefelt" indeholder flere valgmuligheder                                                                                                    |
| Drejefelt med<br>indtastning | User name<br>Supervisor >                                                                                                    | Med et "drejefelt med indtastning" er det muligt at foretage en yderligere<br>indtastning. Dette gøres ved at vælge teksten "Type" og indtaste den<br>pågældende tekst med tastaturet. |
| Afkrydsningsfelt             | Auto Login Enables auto login                                                                                                    | Med et "afkrydsningsfelt" kan man aktivere eller deaktivere en funktion.                                                                                                    |
| Tekstboks                    | MAC address         Type MAC address         00:0E:3A:20:00:06           Static IP address         Type address         192:168:1.199           Static subnet mask         Type subnet mask         255:255:255:0 | Relevante værdier kan indtastes. Værdierne i tekstboksen skal give mening.<br>Det kontrolleres, om indtastningen er gyldig.                                                            |

## 7.3.3 Betjeningselementer

#### 7.3.4 Browserens udseende

Brugerinterfacet består af en overskrift med produktnavn og logo. I venstre side af browservinduet er de menupunkter, der kan vælges. I hovedvinduet vises apparatets status eller oplysninger afhængigt af den valgte menu.

Følgende skærmbillede viser et initialiseret apparat som eksempel. "Initialize Axes" har grå baggrund og kan derfor ikke længere vælges. Menuen "Login | -out" er valgt. En bruger med brugernavnet "Supervis" fra gruppen "Supervisor" er logget ind.

| BioSealer TC                                     | sartorius stedim                                                                                           |
|--------------------------------------------------|----------------------------------------------------------------------------------------------------|
| Login/-out<br>Initialize axes<br>Sealing process | Login/-out<br>User 'Superviso' of group 'Supervisor' is logged in<br>Type or select user name and password |
| General parameters User management Info          | User name Password Supervis  Login Logout                                                                  |

#### 7.3.5 General parameters

Generelle parametre anvendes til apparatets grundlæggende indstillinger, såsom valg af slange, sprog eller netværksindstillinger.

| BioSealer TC       |                                       |                                       | sartorius stedim          |
|--------------------|---------------------------------------|---------------------------------------|---------------------------|
| Login/-out         | General parameter                     | s                                     |                           |
| Initialize axes    | ок                                    |                                       |                           |
| Sealing process    | Default tubing type                   | Select tubing type                    | C-Flex_Beta ~             |
| Temp. validation   | Default tubing id<br>Fan enable       | Select tubing size<br>Check to enable | 8 (ID 1/8in x OD 1/4in) ~ |
| General parameters | Fan lag enable<br>Fan lag temperature | Check to enable<br>in I°Cl            |                           |
| User management    | Auto logout time                      | in [minutes]                          | 10                        |
| Info               | Language<br>DHCP                      | Select language<br>Check to enable    | English V                 |
|                    | MAC address                           | Type MAC address                      | 00:0E:3A:20:00:39         |
|                    | Static IP address                     | Type address                          | 192.168.1.199             |
|                    | Static subnet mask                    | Type subnet mask                      | 255.255.255.0             |
|                    | Static default gateway address        | Type address                          | 192.168.1.1               |
|                    | Static server address                 | Type address                          | 192.168.1.1               |
|                    | Seal log screen                       | Check to enable                       |                           |
|                    | CSV log                               | Check to enable                       |                           |
|                    | ОК                                    | Cancel                                |                           |

## OBS

Det er meget vigtigt, at brugeren vælger den slange, der faktisk skal forsegles. Forseglingen kan mislykkes, hvis den valgte slange og den faktiske slange har forskellige egenskaber (dimensioner, temperaturer osv.).

Hvis det ikke er muligt at vælge slange, er det muligt at indlæse nye parametre. Kontakt din lokale kundeservice.

| Parameter           | Beskrivelse                                                                                                    |  |
|---------------------|----------------------------------------------------------------------------------------------------|--|
| Default tubing type | Dette er slangetypen (f.eks. TuFlux <sup>®</sup> TPE).                                                                                                    |  |
| Default tubing size | Dette er slangens indvendige (ID) og udvendige (UD) diameter.                                                                                                    |  |
| Fan enable          | Aktiverer   deaktiverer brug af ventilatoren.                                                                                                    |  |
|                     | Deaktivering af ventilatoren medfører lange<br>forseglingscyklusser!                                                                                                    |  |
| Fan lag enable      | Hvis dette afkrydsningsfelt er markeret, er fan lag-funkti-<br>onen aktiveret. (Anvendes til hurtigere nedkøling af hele<br>enheden i tomgangstilstand.)                        |  |
|                     | Hvis kabinettets temperatur er over fan lag-temperaturen,<br>forbliver ventilatoren tændt, indtil kabinettets temperatur<br>falder til under den definerede fan lag-temperatur. |  |
| Fan lag temperature | Temperaturniveau for fan lag-funktionen.                                                                                                    |  |
| Auto logout time    | Tidsrum uden aktivitet hvorefter en bruger bliver logget<br>ud. Se yderligere oplysninger i kapitel "7.3.6 Bruger-login/-<br>out", side 33.                                     |  |
| Language            | Driftssprog                                                                                                    |  |
|                     | Det kræver genstart at ændre sproget.                                                                                                    |  |
| DHCP                | Hvis apparatet er sluttet til en DHCP-server, og brugeren<br>gerne vil arbejde med en dynamisk IP-adresse, skal dette<br>afkrydsningsfelt markeres.                             |  |

| Parameter                      | Beskrivelse                                                                                                    |
|--------------------------------|----------------------------------------------------------------------------------------------------|
| MAC address                    | Denne adresse må kun ændres, hvis 2 apparater i samme<br>netværk har samme MAC-adresse. MAC-adresserne tildeles<br>af producenten, og hvert apparat har sin egen adresse.                 |
| Static IP address              | Hvis DHCP ikke er markeret, anvendes denne IP-adresse.                                                                                                    |
| Static subnet mask             | Hvis DHCP ikke er markeret, anvendes denne subnetmaske.                                                                                                    |
| Static default gateway address | Hvis DHCP ikke er markeret, anvendes denne<br>gatewayadresse.                                                                                                    |
| Static server address          | Hvis DHCP ikke er markeret, anvendes denne serveradresse.                                                                                                    |
| Seal Log Screen                | Hvis dette afkrydsningsfelt er markeret, vises forseg-<br>lings-logskærmen efter en vellykket forsegling.<br>Se yderligere oplysninger i kapitel "9.1 Forseglings-<br>logskærm", side 39. |
| CSV log                        | Hvis dette afkrydsningsfelt er markeret, skrives CSV-<br>forseglingslogfilen på SD-kortet, når loggerne downloades<br>via touch-skærmen.                                                  |
| HTML log                       | Hvis dette afkrydsningsfelt er markeret, skrives HTML-<br>forseglingslogfilen på SD-kortet, når loggerne downloades<br>via touch-skærmen.                                                 |

# OBS

Netværksindstillingerne må kun ændres af en ekspert. Forkert brug kan medføre, at apparatet ikke længere er tilgængeligt via browseren. De nye netværksparametre anvendes efter en genstart.

Hvis der ikke anvendes et netværk, skal afkrydsningsfeltet "DHCP" være tomt. Det gør opstartstiden kortere.

#### 7.3.6 Bruger-login/-out

| Login/-out                                         |  |  |  |
|----------------------------------------------------|--|--|--|
| User 'Supervis' of group 'Supervisor' is logged in |  |  |  |
| Type or select user name and password              |  |  |  |
| User name Password Supervis  Login Logout          |  |  |  |

#### Login

Hvis ingen bruger har attributten "auto login", skal brugeren logge ind med brugernavn og adgangskode. Vælg brugernavnet i Login | -out-dialogen, og indtast den tilhørende adgangskode. Bekræft det indtastede ved at trykke på "Login"-knappen.

► Hvis en bruger har attributten "Auto login", logges brugeren automatisk på efter hver start af apparatet, eller når der er skiftet mellem touch-skærm ◀► browser.

#### Logout

Udtrykkeligt logout: Efter at have afsluttet arbejdet med apparatet skal brugeren logge af for at sikre, at ingen anden bruger kan manipulere apparatet under et forkert brugernavn. Automatisk logout: Hvis "auto login" **ikke** er valgt, logger systemet automatisk af efter et indstillet tidsrum. Dette tidsrum begynder altid, når apparatet har afsluttet en kørsel, eller når en brugerinteraktion er udført. Dette tidsrum kan kun ændres via web-interfacet (General Parameters, Auto logout time) og er indstillet til 10 minutter i producentens konfiguration.

#### 7.3.7 User Management

Brugeradministration omfatter alle brugere. En bruger kan ændre sine brugerdata eller data fra samme eller en dybere brugergruppe. En bruger fra brugergruppen "Operator" kan kun ændre sin adgangskode.

Det følgende skema viser alle parametre for brugeradministration i samme rækkefølge, som de vises i browseren:

| Beskrivelse                                                                                                    |
|----------------------------------------------------------------------------------------------------|
| Alle brugere som brugeren, der er logget ind, kan ændre, kan<br>vælges her. Han kan også slette en bruger. Brugeren kan ikke<br>slette sig selv.                                                                                              |
| En ny bruger kan tilføjes her. Bemærk, at et brugernavn<br>maksimalt kan indeholde 9 tegn (maks. 40 brugere).                                                                                                    |
| En bruger skal have en adgangskode. Adgangskoden skal ind-<br>tastes to gange. Bemærk, at en adgangskode maksimalt kan<br>indeholde 9 tegn.                                                                                                   |
| Hver bruger skal indgå i en brugergruppe. Brugergruppen<br>definerer rettighederne. Brugeren kan ikke ændre sin egen<br>brugergruppe. kapitel "10 Brugergrupper og brugergrænsefla-<br>der", side 40 viser alle brugere og deres rettigheder. |
| Kun én bruger kan tildeles automatisk login eksklusivt. Ved<br>opstart og skift af brugerinterface, se kapitel "7.1 Gensidig<br>udelukkelse", side 19, springes login-dialogen over, og<br>brugeren med automatisk login logges ind.          |
|                                                                                                    |

Kun én bruger kan have "auto login" tildelt.

#### 7.3.8 Info

Der kan downloades detaljerede oplysninger fra denne menu. Det følgende skema viser dem:

| Funktion      | Beskrivelse                                                                                                    |
|---------------|----------------------------------------------------------------------------------------------------|
| State         | Med denne knap kan apparatets tilstand downloades.                                                                                                    |
|               | Send venligst altid denne fil med en problemrapport   reklamation.                                                                                                    |
| Download log  | Logfiler kan downloades her. Se kapitel "9 Log", side 38.                                                                                                    |
| Maintenance   | Slitagen på komponenterne vises her. Hvis en eller flere<br>komponenter når 100 % eller derover, vises der en meddelelse<br>herom på betjeningspanelet. Se kapitel "5.5 Vedligeholdelse",<br>side 13. |
| Date and Time | Synkroniser dato og klokkeslæt. Se kapitel "7.3.10 Dato og klokkeslæt", side 35.                                                                                                    |

#### 7.3.9 Log

Se de generelle informationer om log i kapitel "9 Log", side 38.

Under menuen "Info" kan loggerne downloades til computeren.

| Valg        | Beskrivelse<br>Send venligst altid denne fil med en problemrapport  <br>reklamation. (Anvendes til fejlfinding eller fejlanalyse). |  |
|-------------|----------------------------------------------------------------------------------------------------|--|
| Raw         |                                                                                                    |  |
| Seal (pdf)  | Forseglings-log som pdf-fil                                                                                                    |  |
| Seal (HTML) | Forseglings-log som selvvaliderende HTML-fil                                                                                       |  |
| Seal (CSV)  | Forseglings-log som fil med kommaseparerede værdier                                                                                |  |
|             |                                                                                                    |  |

OBS Når loggen downloades via browser, bliver ikke alle data, der er lagret på enheden, downloadet. De nyeste logger op til en filstørrelse på ca. 500 kB bliver downloadet.

#### 7.3.10 Dato og klokkeslæt

Under menuen "Info" kan dato og klokkeslæt synkroniseres med computeren, som browseren kører på. Tryk på knappen: "Synch BioSealer<sup>®</sup> TC with this Host".

```
Date and time
On BioSealer TC: 6/7/2019, 10:20:47 AM
On this host: 6/7/2019, 10:20:47 AM
Synch BioSealer TC with this host
```

▶ Dato og klokkeslæt på værten skal være korrekt.

# 8 Kørsler

Kørsler er fuldautomatisk processer, der udføres, så snart dækslet er lukket. En kørsel afbrydes, når dækslet åbnes. På brugergrænsefladen vises kun processer som brugeren er godkendt til og kan udføre med den aktuelle enhedsstatus.

#### **Eksempler:**

- En "operatør" kan ikke starte en validering.
- En forsegling er kun mulig, efter en initialisering er udført korrekt.

De følgende kapitler beskriver de enkelte kørsler.

#### 8.1 Initialisering af akser

Alle akser bliver initialiseret under denne kørsel. Under initialiseringen bliver alle systemets komponenter testet.

Apparatet bestemmer, hvornår initialisering er nødvendigt, og gør brugeren opmærksom på behovet, f.eks. når enheden tændes, eller hvis der er valgt en slange med en anden udvendig diameter.

Initialiseringen startes ved at lukke dækslet og an stoppes til enhver tid. Initialiseringskørslen afbrydes i så fald. En initialisering kan til enhver tid genstartes.

#### 8.2 Forsegling

Forseglingsprocessen beskrives i kapitel "4.4 Funktion", side 9. Hvordan en forseglingskørsel startes kan læses i kapitel "8 Kørsler", side 36.

En forsegling kan ikke annulleres af brugeren eller ved en strømafbrydelse.

#### 8.3 Strømafbrydelse

Det anbefales på det kraftigste at sikre, at strømmen holdes på et stabilt niveau (i henhold til kapitel "14 Tekniske data", side 46), da apparatet kan fremstille dårlige forseglinger under en strømafbrydelse.

Følgende skema viser, hvad der sker efter en strømafbrydelse i forskellige kørsler.

| Kørsel               | Under strømafbrydelse               | Efter genstart                                                                                                    |
|----------------------|-------------------------------------|----------------------------------------------------------------------------------------------------|
| Initialisering       | Ingen reaktion                      | Dæksel åbnes, klar til initialisering                                                                                                    |
| Forsegling           | Forskellige apparattilstande gemmes | Der vises en meddelelse om strømafbrydelse.<br>Efter der er trykket på OK, fortsættes<br>forseglingen.                                                                                         |
| Temperaturvalidering | Ingen reaktion                      | Meddelelse om at fjerne valideringsholder                                                                                                    |
| Ingen kørsel         | Ingen reaktion                      | En strømafbrydelse vises ikke.<br>Hvis brugeren foretog ændringer, inden<br>strømafbrydelsen opstod (f.eks. ændrede<br>parametre), skal han kontrollere, om disse<br>ændringer er blevet gemt. |

- OBS Hvis der sker en strømafbrydelse under en forsegling, bliver forseglingen fuldført med en særlig kørsel. Kontroller forseglingens kvalitet meget nøje!
- Forseglingslogskærmen vises ikke efter en forsegling med strømafbrydelse, fordi det ikke var en normal forsegling. I logfilen anføres en begivenhed kaldet "Reseal".

36

#### 8.4 Temperaturvalidering

- > Der skal købes et separat valideringsværktøj til validering af temperaturen.
- ▶ BioSealer<sup>®</sup> TC skal initialiseres for at bruge denne funktion.

#### Brugertrin:

- 1. Tryk på symbolet "Temperaturvalidering"
- 2. Fjern alt fra trykaksen, og luk dækslet
- 3. Indsæt valideringsholderen, og luk dækslet

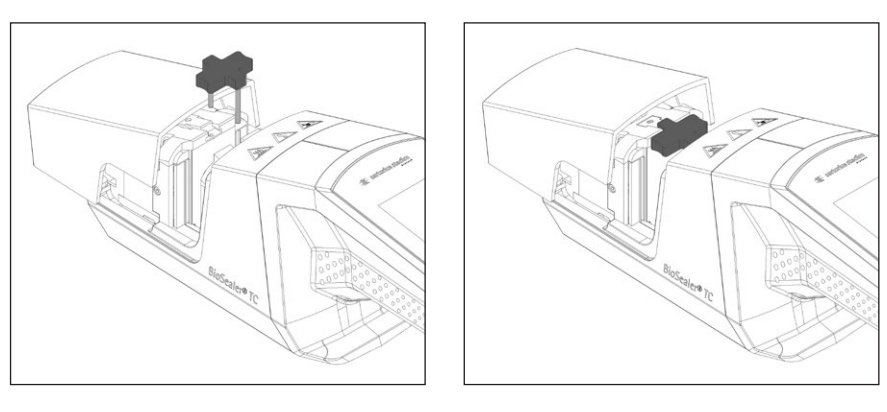

- 4. Tryk på Start for at starte valideringscyklussen
- 5. Fjern valideringsholderen, og tryk på annuller-knappen.

Valideringscyklussen er som standard defineret som følger:

- 1. 130 °C (±5 K)
- 2. 150 °C (±5 K)
- 3. 170 °C (±5 K)

Kontakt din lokale kundeservice, hvis temperaturen ligger uden for specifikationen.

## 8.5 Serviceposition

- Denne position anvendes til rengøring af enheden og til at fjerne slanger, der sidder fast.
- > Denne funktion er kun tilgængelig via touch-skærmen.
- ► **OBS** Hvis denne funktion anvendes til at fjerne slanger, der sidder fast, skal klemmerne indstilles, inden denne funktion aktiveres!

#### Brugertrin

- 1. Tryk på symbolet "Service position"
- 2. Fjern om muligt alt fra trykaksen, indstil klemmerne om nødvendigt, og luk dækslet
- 3. Tryk på Start for at bringe apparatet i serviceposition (klemmeaksen åbnes så meget som muligt).

# 9 Log

BioSealer<sup>®</sup> TC registrerer kørsler ved den løbende betjening og gemmer dem. Til dette formål har apparatet en cirkulær buffer. Den ældste log slettes permanent, hvis hukommelseslageret er fuldt (kapacitet omkring 50.000 forseglinger), og der genereres en ny log, som gemmes. Afhængigt af indstillinger og betjening er det muligt, at registreringer aldrig overskrives, selvom apparatet har udført tusindvis af forseglinger.

Disse registreringer kan kopieres til et lagermedium via browseren eller touchskærmen. Se kapitel "9 Log", side 38 for touch-skærm eller kapitel "7.3.9 Log", side 35 for webbrowser.

Udlæsningsformatet for svejse-loggen er pdf, csv eller html. Hvis du vil læse en csv-fil kan forskellige regnearksprogrammer såsom Microsoft Excel og OpenOffice Calc åbne disse filer uden problemer og skrive importfunktioner til databaser. Hvis du vil åbne en html-fil, skal du bruge en webbrowser såsom Firefox, Google Chrome eller Internet Explorer.

Html-filen har en indbygget funktion til selvvalidering. Denne funktion forhindrer utilsigtet ændring af de data, der er gemt i html-logfilen. Sidst i filen vises enten "Valid" i grøn skrift, hvis data er korrekte og ikke ændrede, eller "not Valid" i rød skrift, hvis data er blevet ændret.

OBS Kriminelle handlinger kan ikke forhindres med denne funktion til selvvalidering!

Den indbyggede hukommelse i BioSealer<sup>®</sup> TC har plads til ca. 50.000 forseglingslogger. Hvis hukommelsen er fuld, bliver de ældste poster overskrevet uden nogen advarsel.

Kunden er ansvarlig for at arkivere de downloadede forseglings-logger.

Det følgende skema viser en liste over alle logger og deres indhold, som apparatet kan udlæse:

| LUg                 | manola                                                |                                                                                                    |  |
|---------------------|-------------------------------------------------------|----------------------------------------------------------------------------------------------------|--|
| Forseg-<br>lingslog | Forseglings-loggen er et skema med følgende kolonner: |                                                                                                    |  |
|                     | Dato                                                  | Datoen hvor forseglingen blev udført (dd.mm.åååå).                                                                      |  |
|                     | Klokkeslæt                                            | Klokkeslættet hvor forseglingen blev udført<br>(hh.mm.ssss).                                                            |  |
|                     | Bruger                                                | Brugeren der udførte forseglingen.                                                                                      |  |
|                     | Slangetype                                            | Den valgte slangetype til forseglingen, f.eks.<br>C-Flex <sup>®</sup> 374.                                              |  |
|                     | Slangebeskrivelse                                     | De valgte dimensioner til forseglingen, f.eks. ID $^{3\!/}$ in $\times$ UD 1 in                                         |  |
|                     | Cyklus                                                | Unikt forseglingsnummer for denne forsegling (forhøjes efter hver forsegling).                                          |  |
|                     | Trin 1 temperatur                                     | Nuværende temperatur på trin 1                                                                                          |  |
|                     | Trin 2 temperatur                                     | Nuværende temperatur på trin 2                                                                                          |  |
|                     | Forseglingstid                                        | Tid mellem start opvarmning og slutposition nået                                                                        |  |
|                     | Procestid                                             | Tid mellem start opvarmning og start returnering<br>af klemmedrev (frigivelsestemperatur nået og tryk<br>stop-tid nået) |  |
|                     | Kode                                                  | Producentens interne kode                                                                                               |  |
|                     | Hændelse                                              | Vigtig hændelse under forseglingen som f.eks.<br>blokeret tilstand osv.                                                 |  |

Loa Indhold

Forseglings-loggen udlæses altid på det valgte sprog.

# 9.1 Forseglings-logskærm

Forseglings-logskærmen viser alle relevante oplysninger om den netop afsluttede forsegling. Den er beregnet til brug i et GMP | FDA-godkendt miljø, hvor disse data skal arkiveres. Brugeren kan enten skrive dem ned i en protokol eller tage et billede med et kamera.

**OBS** Forseglings-logskærmen vises kun efter en vellykket forsegling.

Denne funktion kan aktiveres | deaktiveres via webinterfacet. Se kapitel "7.3.5 General parameters", side 32.

# 10 Brugergrupper og brugergrænseflader

Det følgende skema viser autorisationerne for brugergrupper og brugerinterfaces.

| Brugergruppe | Betjeningspanel           | Funktion                  |                                      | Kommentarer                                                                                       |
|--------------|---------------------------|---------------------------|--------------------------------------|---------------------------------------------------------------------------------------------------|
|              |                           | Gruppe eller<br>menupunkt | Detalje                              |                                                                                                   |
| Operatør     | Touch-skærm og<br>browser | Initialisering af akse    |                                      |                                                                                                   |
|              |                           | Forsegling                |                                      |                                                                                                   |
|              |                           | Login                     |                                      |                                                                                                   |
|              |                           | Logout                    |                                      |                                                                                                   |
|              |                           | Parameter                 | Brugeradministration                 | Kun brugerens egen adgangs-<br>kode, ingen tildeling af auto-<br>matisk login                     |
|              | Touch-skærm               | Info                      |                                      |                                                                                                   |
|              |                           | SD-kort                   |                                      |                                                                                                   |
| Supervisor   | Touch-skærm og<br>browser | Valider                   |                                      |                                                                                                   |
|              |                           | Parameter                 | Slangetype                           |                                                                                                   |
|              |                           |                           | Sprog                                |                                                                                                   |
|              |                           |                           | Brugeradministration                 | Ingen begrænsning på<br>administration af brugere fra<br>brugerens egen eller en lavere<br>gruppe |
|              | Browser                   | Parameter                 | DHCP                                 |                                                                                                   |
|              |                           |                           | MAC-adresse                          |                                                                                                   |
|              |                           |                           | Statisk IP-adresse                   |                                                                                                   |
|              |                           |                           | Statisk subnetmaske                  |                                                                                                   |
|              |                           |                           | Statisk standard-<br>gateway-adresse |                                                                                                   |
|              |                           |                           | Statisk serveradresse                |                                                                                                   |
|              |                           | Info                      |                                      |                                                                                                   |
|              | Touch-skærm               | Serviceposition           |                                      |                                                                                                   |
|              |                           | Klokkeslæt                |                                      |                                                                                                   |
|              |                           | Dato                      |                                      |                                                                                                   |
|              |                           | Nulstilling af netværk    |                                      |                                                                                                   |

De to brugergrupper er angivet i kolonnen "User group". Operatørbrugergruppen har rettigheder på et lavere niveau, og Supervisorbrugergruppen har rettigheder på et højere niveau. Et højere niveau inkluderer altid tilladelserne for et lavere niveau. Kolonnen "Operator control" viser, hvilken brugergrænseflade der understøtter hvilken funktion.

Om en funktion kan anvendes, afhænger af apparatets status. Forsegling er eksempelvis ikke mulig, hvis der ikke er foretaget initialisering, eller hvis apparatet er blokeret. Disse begrænsninger er ikke synlige her.

Eksempel: En bruger fra Supervisor-brugergruppen kan validere, men en bruger fra operatørbrugergruppen kan ikke.

# 11 Betjeningsproblemer

## 11.1 Sluk apparatet

BioSealer<sup>®</sup> TC kan ikke slukkes under en kørsel. Efter kørslen er afsluttet, kan apparatet slukkes ved at trykke på tænd/sluk-knappen i nogle få sekunder.

#### OBS

Vent, til den aktuelle kørsel er afsluttet, før apparatet slukkes af brugeren.

#### 11.2 Fremmedlegemer i apparatet

BioSealer<sup>®</sup> TC er et fuldautomatisk apparat med flere elektromekaniske drev, der i nogle tilfælde kan generere meget store kræfter.

#### OBS

Det er vigtigt at sikre, at der ikke kommer fremmedlegemer ind i mekanikken. Det kan medføre, at apparatet bliver blokeret eller medføre en defekt.

#### 11.3 Forkert slange isat

Slangen genkendes ikke automatisk af apparatet. Den valgte slange kan kun ændres af brugergruppen "Supervisor". Det er muligt, at brugeren isætter en forkert slange.

Det kan medføre, at forseglingskvaliteten er utilstrækkelig, eller at forseglingen afbrydes.

OBS Sørg for kun at isætte slanger, der vises på brugergrænsefladen. Sammenlign slangetype, indvendig og udvendig diameter!

#### OBS

Hvis der vælges en forkert slange, kan det medføre skader.

#### 11.4 Hukommelseskort

Apparatet kan ikke genkende SD-hukommelseskortet.

Mulige årsager: Der er brugt et andet kort end det medfølgende SD-kort fra producenten, kortet er defekt eller er ikke FAT32-formatteret.

#### 11.5 Mistet adgangskode

Hvis en adgangskode mistes, skal den nulstilles. Der er to måder at nulstille adgangskoden:

- En anden bruger fra brugergruppen "Supervisor" kan nulstille adgangskoden.
- Brug nød-login til at nulstille adgangskoden. Anmod om adgangsdata til nødlogin fra den ansvarlige tekniker.
- Brugere fra brugergruppen "Operator" kan kun ændre deres egen adgangskode.

# 11.6 Manuel åbning af dæksel

Hvis dækslet ikke åbner efter flere forsøg, kan det være nødvendigt at åbne det manuelt. Til det formål er der lavet et lille hul i bunden af det rustfri stålkabinet. Indsæt en lille nål eller lignende, og gå frem vist på billederne nedenfor.

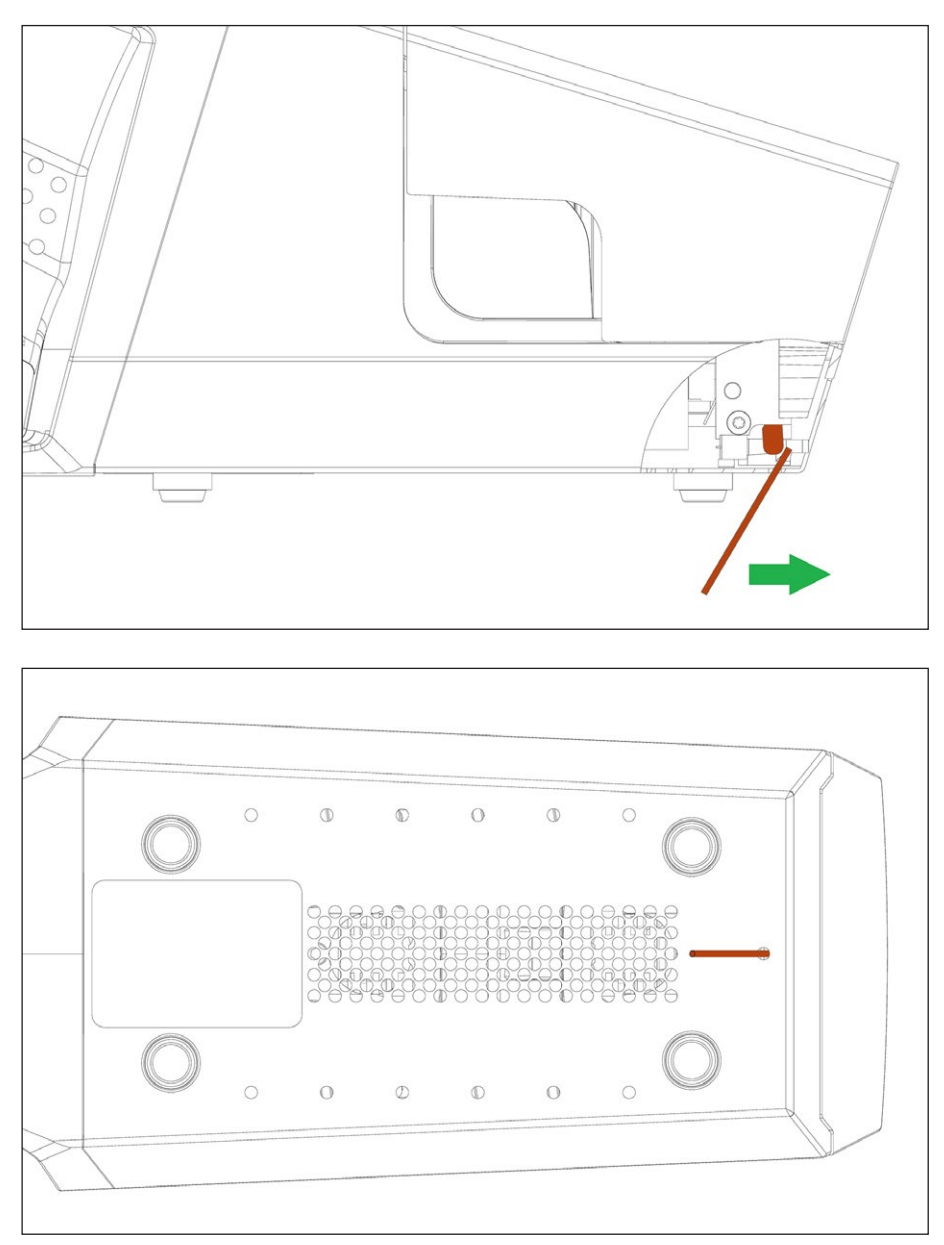

Brugsvejledning BioSealer® TC

42

# 12 Fejlrapporter og advarsler

De følgende skemaer viser fejlrapporter og advarsler, der kan blive vist på betjeningspanelet.

| Fejlmeddelelse       | Bemærkning                                                                                                    |  |
|----------------------|----------------------------------------------------------------------------------------------------|--|
| All runs blocked (0) | Kilden til denne fejl er dækselenheden. Prøv først at genstarte apparatet. Hvis det<br>ikke løser problemet, skal du prøve at åbne dækslet manuelt. Se kapitel "11.6<br>Manuel åbning af dæksel", side 42.              |  |
| All runs blocked (1) | Kilden til denne fejl er den bevægelige køleenhed. Sluk for apparatet, og lad det<br>køle af i mindst en halv time. Prøv derefter igen.                                                                                 |  |
| All runs blocked (2) | Kilden til denne fejl er den faste køleenhed. Sluk for apparatet, og lad det køle af<br>i mindst en halv time. Prøv derefter igen.                                                                                      |  |
| All runs blocked (3) | Kilden til denne fejl er klemmedrevet. Kontroller, at der ikke er nogen forhindringer<br>i forsegningsområdet. Genstart apparatet, og prøv igen.                                                                        |  |
|                      | Hvis fejlen vises igen, skal du genstarte apparatet og bruge servicepositionen<br>(se kapitel "8 Kørsler", side 36). Kontroller igen, at der ikke er nogen forhin-<br>dringer i forsegningsområdet. Prøv derefter igen. |  |
| All runs blocked (5) | Kilden til denne fejl er varmesystemet. Genstart apparatet, og prøv igen. Hvis det<br>ikke lykkes, skal du lade apparatet køle af i mindst en halv time og prøve igen.                                                  |  |
| All runs blocked (7) | Kilden til denne fejl er en ventilator. Kontroller, at der ikke er nogen forhindringer<br>i forsegningsområdet.                                                                                                    |  |

Kontakt din lokale kundeservice, hvis alle kørsler er blokeret. Fortsæt ikke med at bruge apparatet!

| Advarsler                                                          | Mulig årsag                                                  | Afhjælpning                                         |  |
|--------------------------------------------------------------------|--------------------------------------------------------------|-----------------------------------------------------|--|
| Indsæt valideringsholderen                                         | Valideringsholderen er ikke isat eller<br>ikke isat korrekt. | Indsæt valideringsholderen.                         |  |
| Fjern valideringsholderen                                          | Valideringsholderen er isat, men skal<br>fjernes.            | Fjern valideringsholderen.                          |  |
| SD-kort mangler. Isæt SD-kort og prøv<br>igen!                     | SD-kort er ikke isat.                                        | lsæt SD-kort.                                       |  |
| SD-kort ikke gyldigt                                               | SD-kort understøttes ikke.                                   | Prøv at formatere SD-kortets med FAT32.             |  |
| Strømafbrydelse! Læs brugsvejledningen                             | Der opstod en strømafbrydelse under forseglingsprocessen.    | Læs kapitel "8.3 Strømafbrydelse",<br>side 36.      |  |
| Kabinettemperatur for høj                                          | Kabinettets temperatur er for høj.                           | Lad apparatet køle af.                              |  |
| Indgangsspænding for lav                                           | Apparatets indgangsspænding er for lav.                      | Brug kun én forlængerledning!                       |  |
| Fjern alt fra forseglingsområdet.                                  | Der kan være noget i<br>forsegningsområdet.                  | Fjern alt fra forseglingsområdet.                   |  |
| Der er ingen gyldige parametre for<br>apparatet. Indlæs parametre. | Ukendt                                                       | Kontakt din lokale kundeservice.                    |  |
| Ingen standardslange fundet                                        | Ukendt                                                       | Kontakt din lokale kundeservice.                    |  |
| Ugyldig dato                                                       | lkke en eksisterende dato, f.eks.<br>31.02.2019              | Angiv en gyldig dato for at indstille<br>datoen.    |  |
|                                                                    | Dato i fremtiden angivet for download af log.                | Vælg en dato i fortiden for at downloade<br>en log. |  |

Kontakt din lokale kundeservice, hvis er stadig er en advarsel tilbage. Fortsæt ikke med at bruge apparatet!

43

# 13 Bortskaffelse

## 13.1 Oplysninger om dekontamination

Apparatet indeholder **ikke** farlige materialer, der nødvendiggør særlige foranstaltninger for bortskaffelse. Kulturer og medier (f.eks. syrer og baser) der anvendes under forseglingsprocessen er potentielt farlige materialer, der kan medføre biologiske eller kemiske farer.

Ifølge EU-direktivet (Europæisk direktiv om farlige stoffer) er ejeren af apparater, der kommer i kontakt med farlige stoffer, ansvarlig for korrekt bortskaffelse af disse apparater og for mærkning af disse apparater, når de transporteres.

Hvis apparatet er kommet i kontakt med farlige stoffer: Der skal træffes foranstaltninger for at dekontaminere og mærke sådanne apparater korrekt. Operatøren er ansvarlig for at overholde den lokale lovgivning om korrekt mærkning af transport og bortskaffelse samt korrekt bortskaffelse af apparatet.

# **ADVARSEL**

#### Risiko for skader på grund af kontamineret udstyr!

Apparater der er kontaminerede med farlige materialer (atomart, biologisk eller kemisk (NBC)) modtages **ikke** til reparation eller bortskaffelse.

# 13.2 Afmontering

Krav

- Apparatet er taget ud af drift.
- Download alle logdata.
- Sluk for apparatet, og afbryd strømforsyningen.

# ADVARSEL

#### Fare for skader på grund af skarpe komponenter!

Bær personlige værnemidler.

Procedure

Afmonter apparatet og alle dele, indtil alle dele er tildelt en materialegruppe og kan bortskaffes korrekt.

## 13.3 Bortskaffelse af apparatet og delene

#### 13.3.1 Oplysninger om bortskaffelse

Apparatet og tilbehøret skal bortskaffes korrekt af renovationsvirksomheder.

Der er monteret et batteri inden i apparatet. Batterier skal bortskaffes korrekt af renovationsvirksomheder.

Emballagen er fremstillet af miljøvenlige materialer, der kan genvindes som sekundære råmaterialer.

#### 13.3.2 Bortskaffelse

Krav

Apparatet er blevet dekontamineret.

#### Procedure

- Bortskaffelse af apparatet. Følg anvisningerne for bortskaffelse på vores hjemmeside (www.sartorius.com).
- Bortskaf emballagen i henhold til de lokale myndigheders forskrifter.

# 14 Tekniske data

# 14.1 Apparat

| Typebetegnelse        | BioSealer <sup>®</sup> TC                                                                              |
|-----------------------|----------------------------------------------------------------------------------------------------|
| Indgangsspænding      | 24 VDC                                                                                                 |
| Forsyningsstrøm       | 6,25 A                                                                                                 |
| Ind- og udgangsstik   | Apparatstik XLR maks. 24 VDC<br>Ethernet-jackstik RJ45                                                 |
| Driftstemperatur      | +5 °C - +40 °C                                                                                         |
| Anvendelsessted       | Indendørs (laboratorium)                                                                               |
| Forureningsgrad       | 2                                                                                                    |
| Luftfugtighed         | 80 % op til 31 °C, lineært faldende til<br>50 % relativ luftfugtighed ved 40 °C,<br>ikke kondenserende |
| Højde                 | Op til 2.000 m                                                                                         |
| Kapslingsklasse       | IP20                                                                                                   |
| Vægt                  | Ca. 3 kg                                                                                               |
| Udvendige mål (L×B×H) | 391 mm × 115 mm × 147 mm                                                                               |

# 14.2 Strømforsyning

| Indgangsspænding                     | 100 VAC – 240 VAC                                                                                                    |  |
|--------------------------------------|----------------------------------------------------------------------------------------------------|--|
| Indgangsfrekvens<br>(strømforsyning) | 47 Hz – 63 Hz                                                                                                    |  |
| Indgangsstrøm (strømforsyning)       | 2,5 A                                                                                                    |  |
| Elledning                            | lfølge lokale bestemmelser<br>min. $3 \times AWG18$ eller $3 \times 0,75$ mm <sup>2</sup><br>min. lokal forsyningsspænding |  |

46

# 14.3 Mål

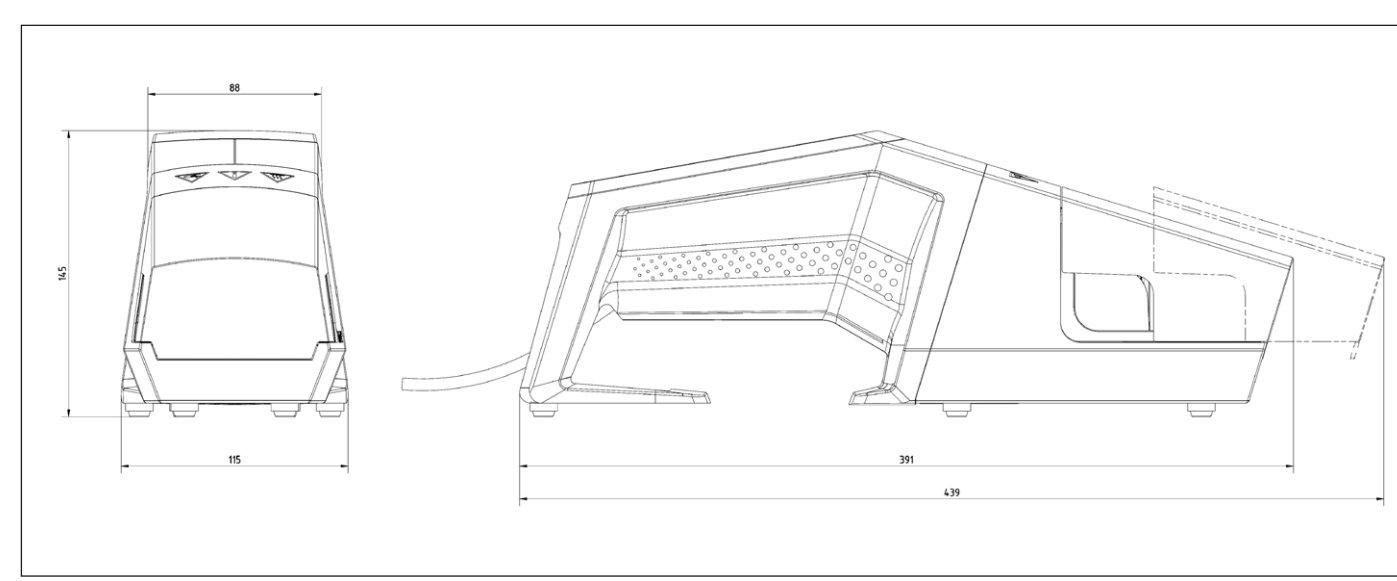

# 15.1 Copyright

C-Flex<sup>®</sup>, SaniPure<sup>™</sup> og PharMed<sup>®</sup> er registrerede varemærker tilhørende Saint-Gobain Performance Plastics Corporation.

Der er patent på nogle dele af apparatet. Ingen del af dette apparat må reproduceres, distribueres, omsættes eller overføres, i nogen form eller på nogen måde, elektronisk eller mekanisk, inklusive ved fotokopiering, optagelse eller lagring i et informationslager- og -genfindingssystem, uden forudgående skriftligt samtykke fra Reed Electronics AG.

# 15.2 Teknisk kontakt

Sartorius Stedim Switzerland AG Ringstrasse 24a CH-8317 Tagelswangen

+41 52 354 36 17

TechSupportTAG@sartorius.com

Sartorius Stedim Biotech GmbH August-Spindler-Strasse 11 37079 Goettingen, Duitsland

Tlf.: +49.551.308.0 www.sartorius.com

De i denne vejledning indeholdte oplysninger og illustrationer er i overensstemmelse med den nedenfor angivne status. Sartorius forbeholder sig ret til ændringer af teknikken, enhedernes udstyr og form i forhold til angivelserne i denne vejledning. Den maskuline eller feminine ordform, der bruges i denne vejledning, har til hensigt at lette læsbarheden og henviser også altid til det andet køn.

Om ophavsret: Denne vejledning, og alle dele af den, er beskyttet af ophavsret. Al anvendelse uden for ophavsrettens begrænsninger uden vores samtykke er ikke tilladt. Dette gælder især kopiering, oversættelse og forarbejdning i alle slags medier.

© Sartorius Germany

Status: 07 | 2019